#### https://www.halvorsen.blog

### DAQ and I/O Modules in LabVIEW

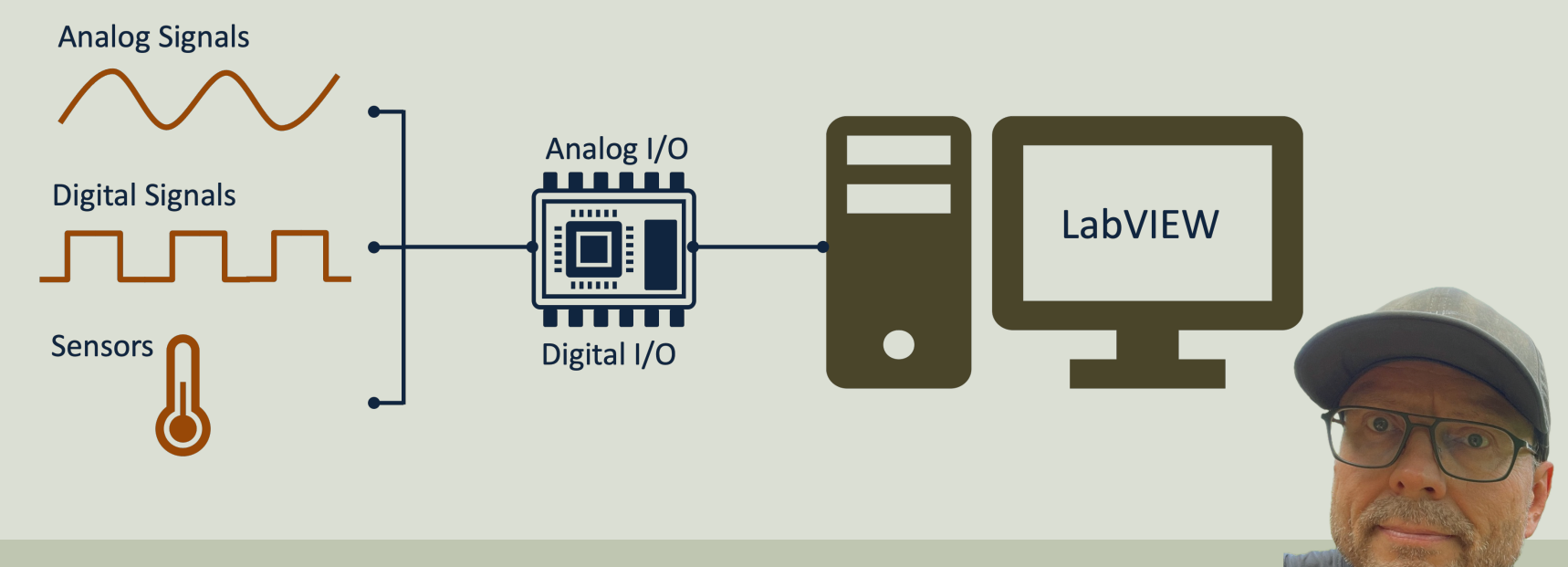

#### Hans-Petter Halvorsen

#### Contents

- Introduction to DAQ and I/O Modules
- Getting Started with USB-600x
- Practical LabVIEW Examples
  - Analog Out
  - <u>Analog In</u>
  - Digital I/O
    - Digital Out
    - Digital in

#### https://www.halvorsen.blog

## Introduction to DAQ and I/O Modules

Hans-Petter Halvorsen

Table of Contents

#### **NI DAQ Hardware Examples**

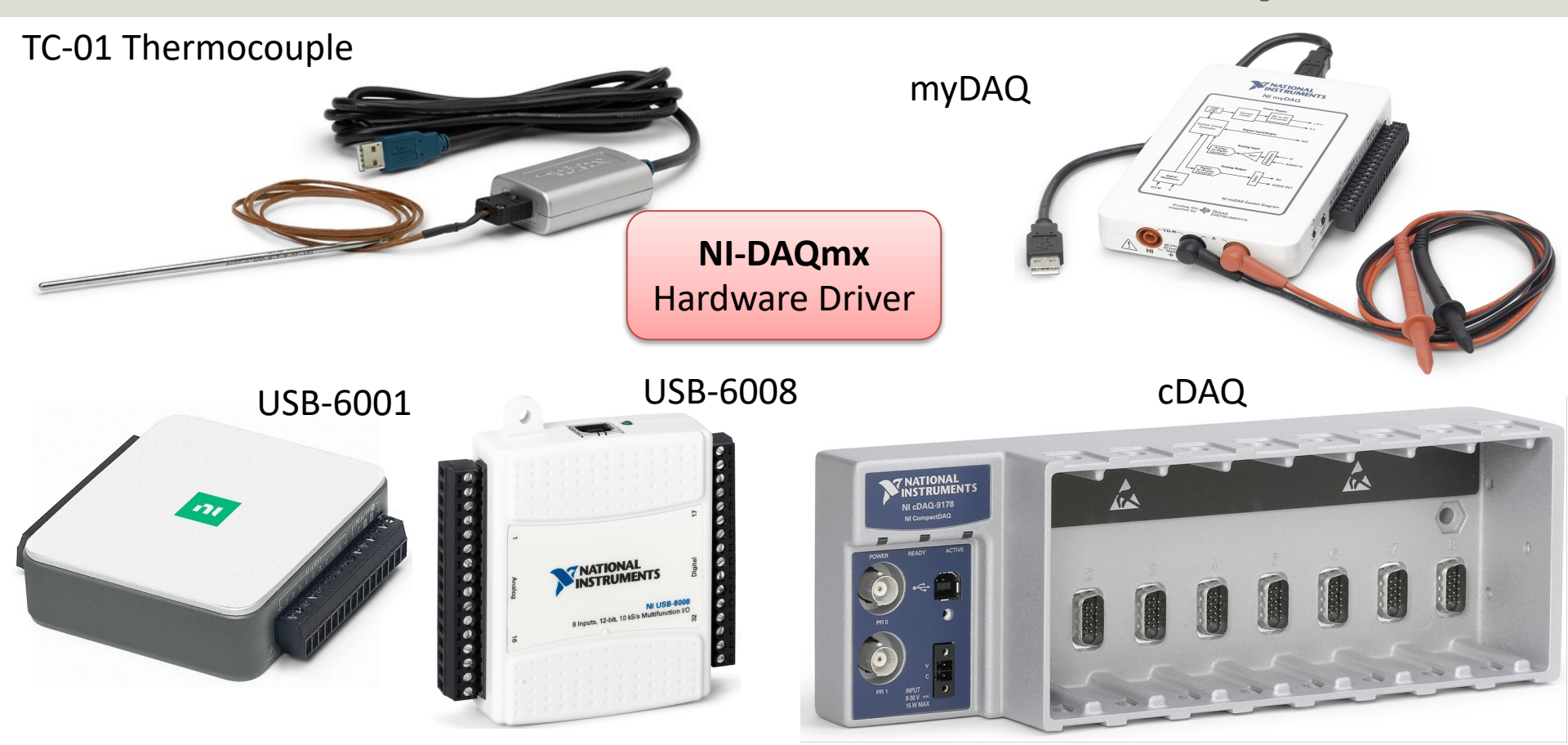

## DAQ System

A DAQ System consists of 4 parts:

- Physical input/output signals, sensors e.g., a Temperature Sensor or similar
- **DAQ device/hardware** In this case the USB-600x device
- **Driver** software In this case the DAQmx software
- Your software **Application** (Application Software) in this case your LabVIEW application

## DAQ System

#### Input/Output Signals **Analog Signals** Software Analog IO Application **Digital Signals** ..... Hardware Driver USB, etc. Sensors **Digital IO** (Analog/Digital **Data Acquisition** Interface) PC Hardware

## **Digital Signals**

A computer can only deal with discrete signals

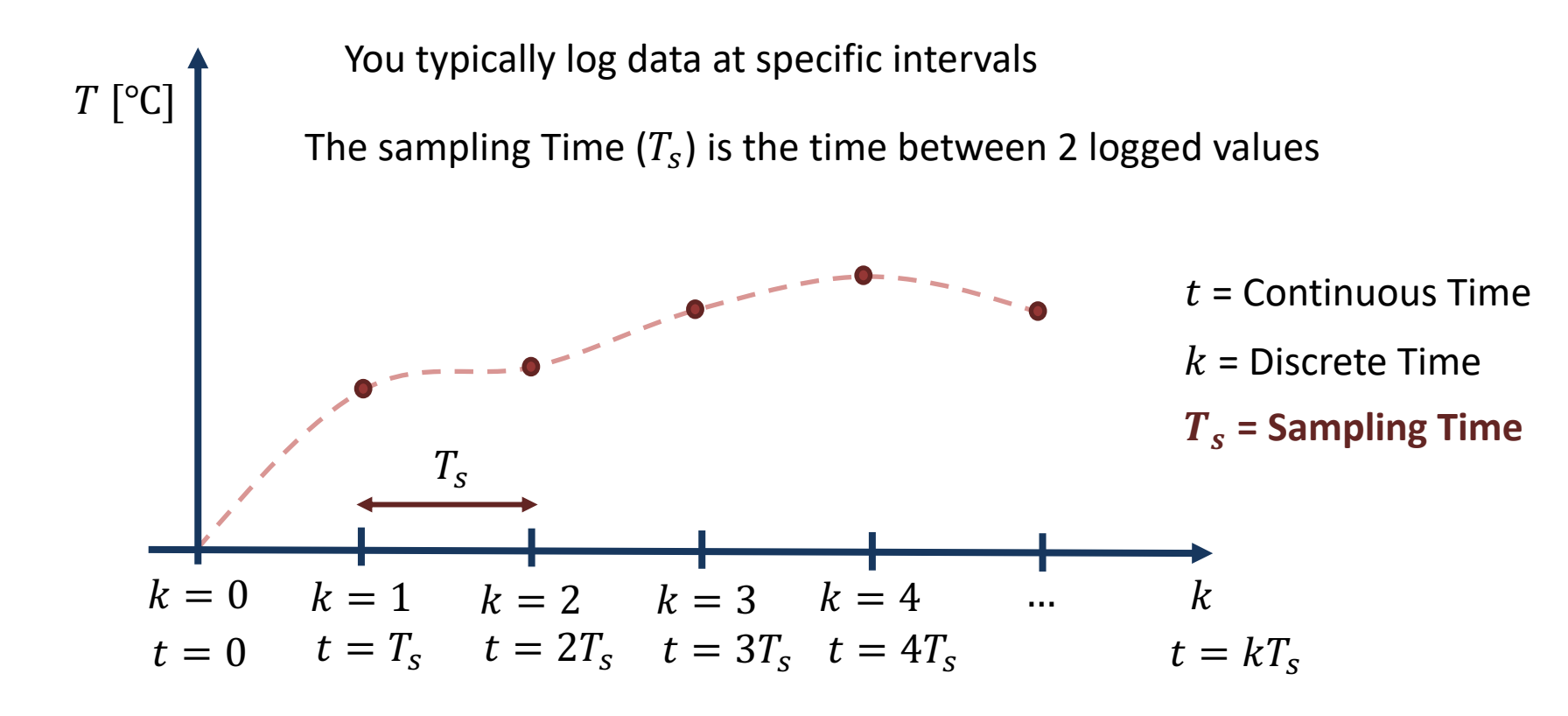

#### DAQmx

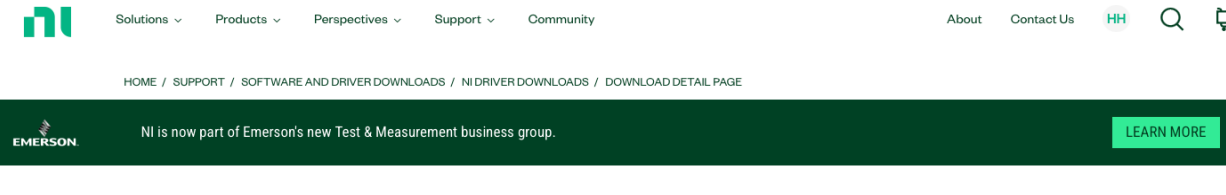

NI-DAQ™mx

NI-DAQ<sup>™</sup>mx provides support for customers using NI data acquisition and signal conditioning devices.

+ Read More

1 Note: Install programming environments such as NI LabVIEW or Microsoft Visual Studio® before installing this product.

To use DAQ hardware in **LabVIEW** we need to use the **DAQmx** driver. It can be downloaded for free.

| DOWNLOADS           |                                                                  |             |                              |
|---------------------|------------------------------------------------------------------|-------------|------------------------------|
|                     |                                                                  |             | NI-DAQmx 2023 Q4             |
| Supported OS        | Windows 🗸                                                        | View Readme | Release Date                 |
|                     |                                                                  |             | Oct/11/2023                  |
| Version             | 2023 Q4 🗸                                                        |             | Included Versions<br>2023 Q4 |
| Included Editions   | Full                                                             |             | > Supported OS               |
|                     |                                                                  |             | > Language                   |
| Application Bitness | 32-bit and 64-bit                                                |             | > Checksum                   |
| Language            | English, French, German, Japanese, Korean,<br>Simplified Chicoso |             | DOWNLOAD INSTALL OFFLINE     |
|                     | Simplified crinese                                               |             | File Size                    |

https://www.ni.com/en/support/downloads/drivers/download.ni-daq-mx.html

#### MAX

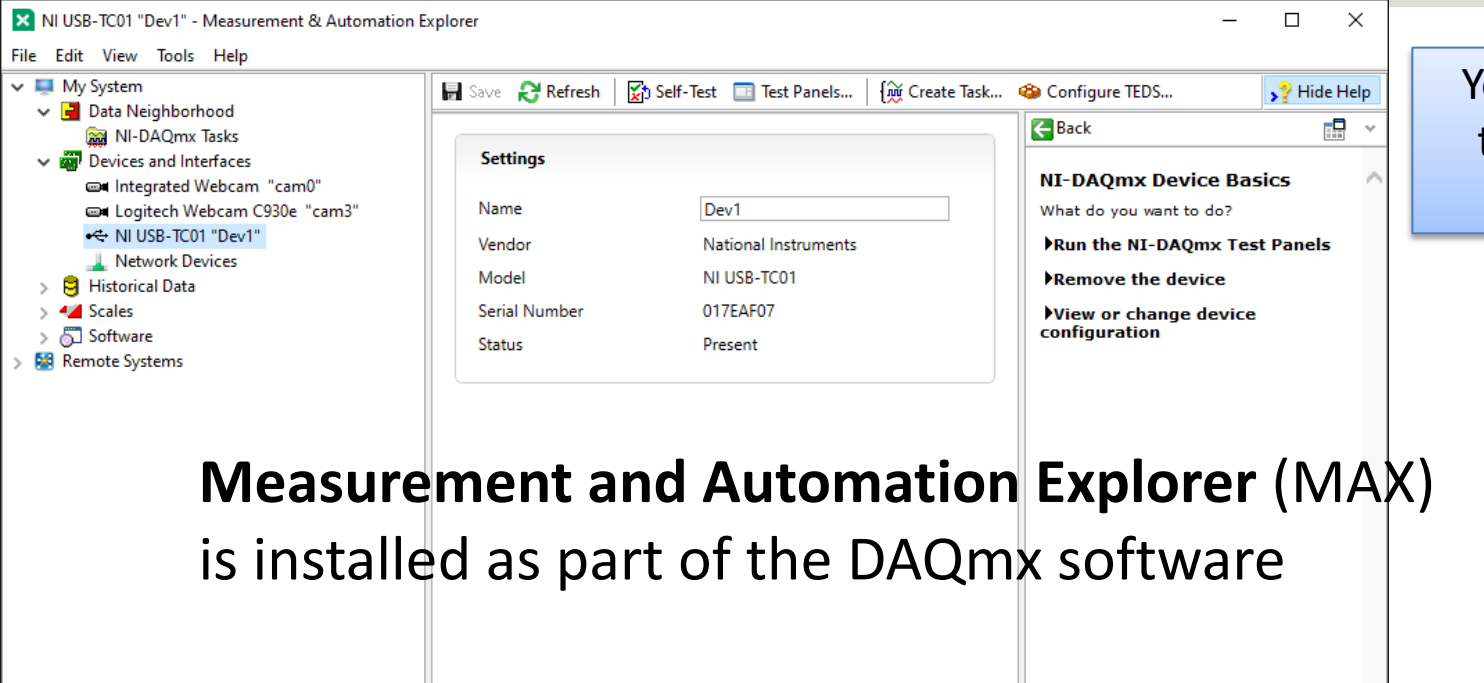

Settings

You can use MAX to test and configure your DAQ device

MAX – Measurement and Automation Explorer

#### **DAQmx in LabVIEW**

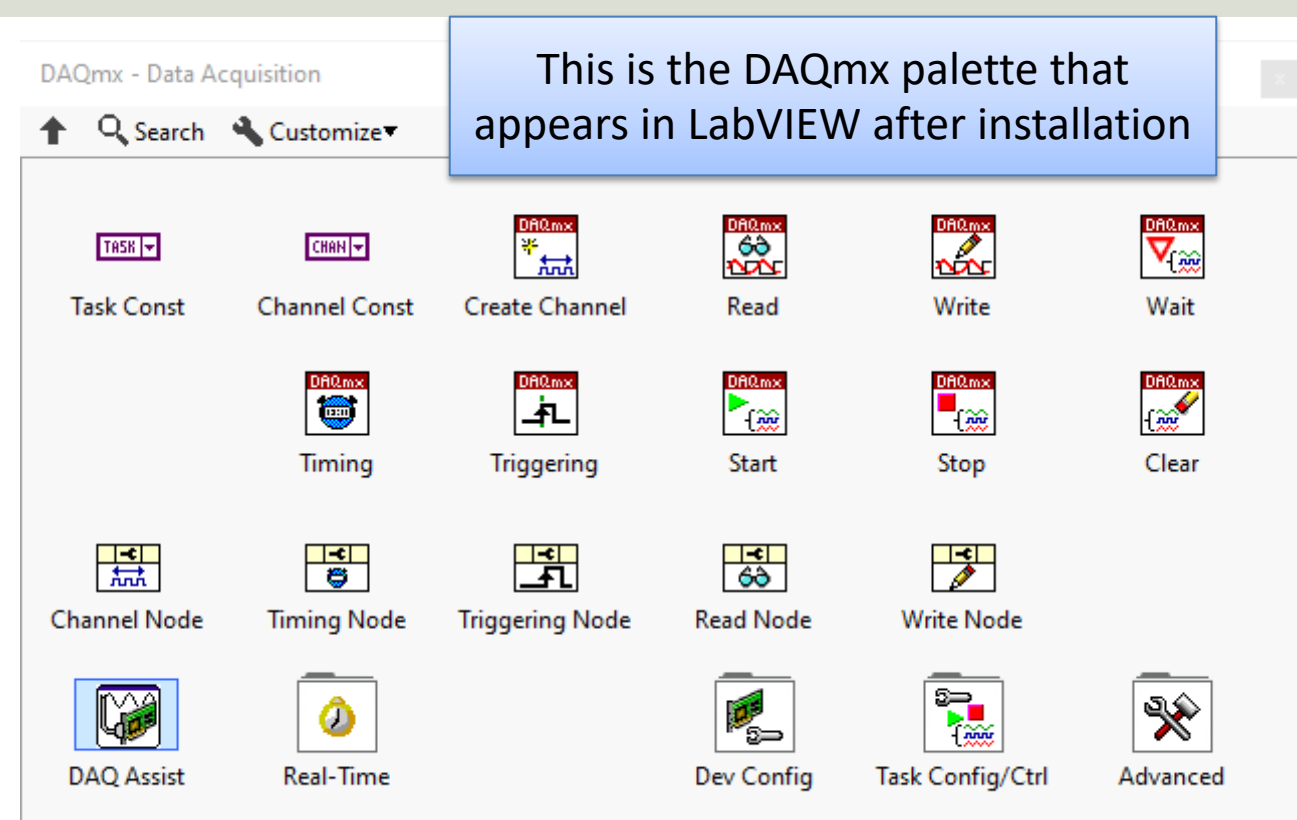

To use DAQ hardware in **LabVIEW** we need to use the **DAQmx** driver. It can be downloaded for free.

https://www.ni.com/en-no/support/downloads/drivers/download.ni-daq-mx.html

#### https://www.halvorsen.blog

# Getting Started with USB-600x

#### Hans-Petter Halvorsen

**Table of Contents** 

#### **USB-600x DAQ series**

#### Entry-Level, Plug-and-Play USB Data Acquisition

You depend on accurate measurements to make key decisions and discoveries, and NI's plug-and-play, USB multifunction I/O devices deliver quality measurements at an entry-level price.

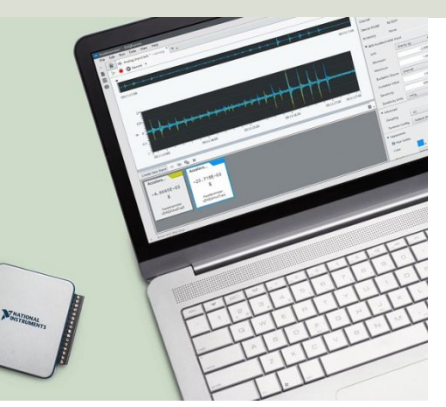

USB-6008 has been replaced with newer versions like USB-6000, **USB-6001**, USB-6002 and USB-6003 which have similar functionality as USB-6008 and they all work in the same manner, and they all use the NI-DAQmx driver

#### Compare NI's Entry-Level, Stand-Alone Data Acquisition Devices

|                              | U       | ISB-600                                           | 3   | u       | USB-6002            |     |         | USB-6001            |     |         | USB-6000            |     |  |
|------------------------------|---------|---------------------------------------------------|-----|---------|---------------------|-----|---------|---------------------|-----|---------|---------------------|-----|--|
|                              | View    | View Specifications                               |     |         | View Specifications |     |         | View Specifications |     |         | View Specifications |     |  |
| I/О Туре                     | AI      | AO                                                | DIO | AI      | AO                  | DIO | AI      | AO                  | DIO | AI      | AO                  | DIO |  |
| No. of Channels <sup>1</sup> | 4/8     | 2                                                 | 13  | 4/8     | 2                   | 13  | 4/8     | 2                   | 13  | 0/8     | 0                   | 4   |  |
| Sample Rate (kS/s and Timed) | 100     | 5                                                 | SW  | 50      | 5                   | SW  | 20      | 5                   | SW  | 10      | -                   | SW  |  |
| Resolution                   | 16 bits |                                                   | -   | 16 bits |                     | -   | 14 bits |                     | -   | 12 bits |                     | -   |  |
| Programming Language Support |         | ANSI C, Python, Visual C# .NET, Visual Basic .NET |     |         |                     |     |         |                     |     |         |                     |     |  |

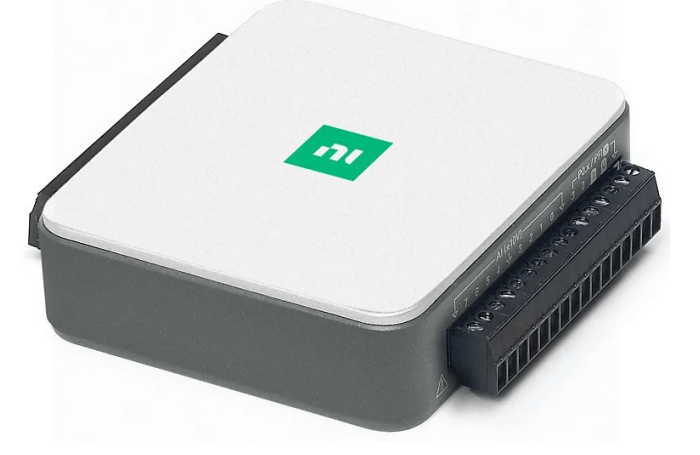

https://www.ni.com/en-no/shop/data-acquisition/entry-level-usb-daq.html

#### **USB-600x** Pinout

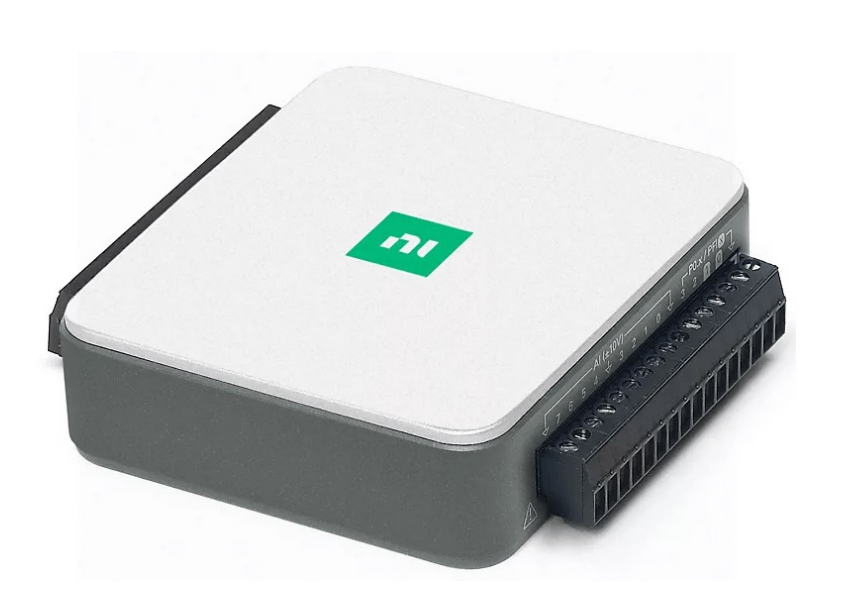

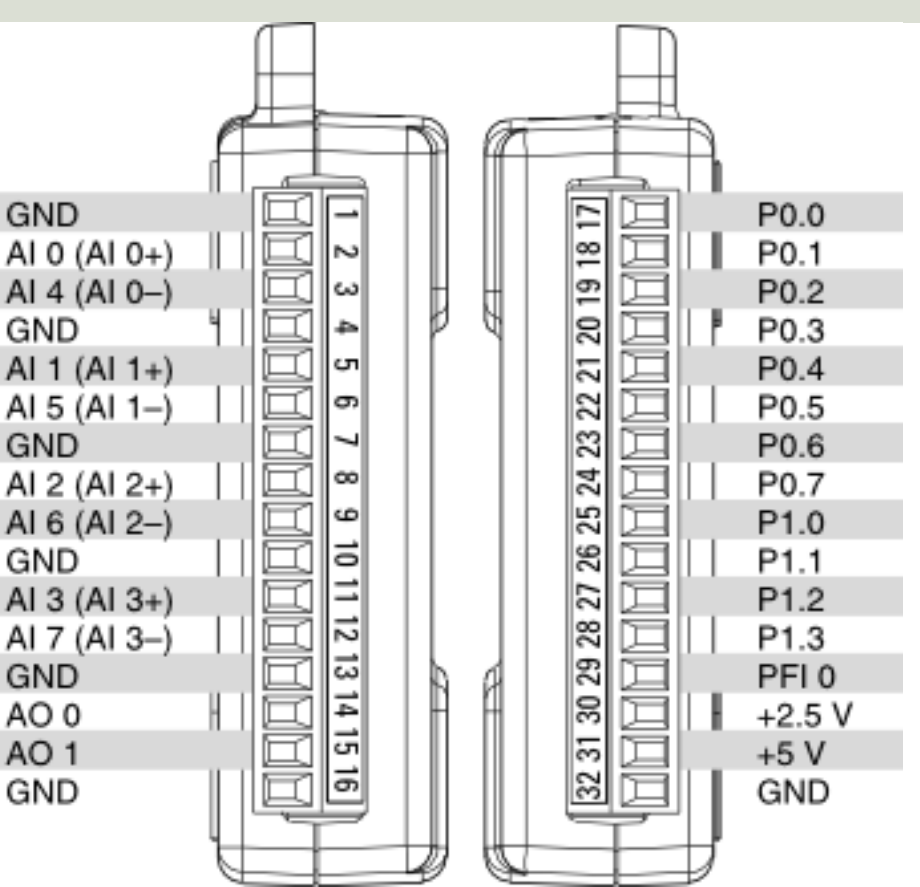

https://www.halvorsen.blog

DAQ and I/O Modules in LabVIEW

## Practical LabVIEW Examples

Hans-Petter Halvorsen

Table of Contents

## I/O Channels

When using a DAQ or I/O Module device we have 4 options:

- Analog Out (Write) AO
- Analog In (Read) Al
- Digital Out (Write) DO
- Digital In (Read) DI

We will show some basic examples in each of these categories

#### https://www.halvorsen.blog

#### DAQ and I/O Modules in LabVIEW

## Analog Out

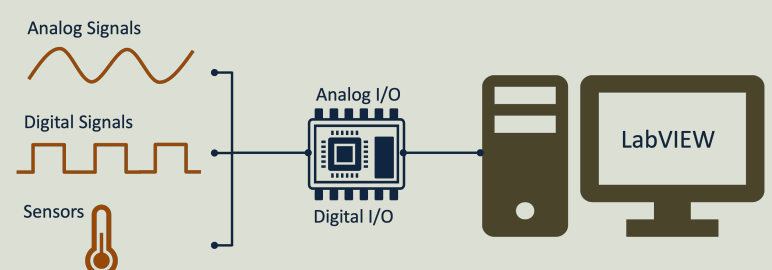

#### Hans-Petter Halvorsen

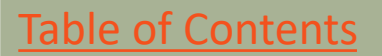

## Analog Out (Write)

- Note! The USB-600x can only output a voltage signal between 0 and 5V
- The USB-600x has 2 Analog Out Channels:
  - **AO0**
  - A01

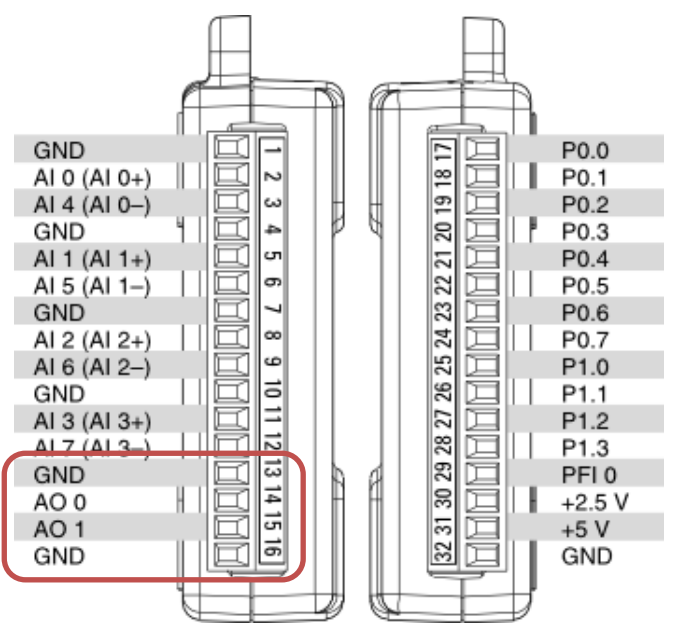

#### Hardware Setup and Testing

**Multimeter** 

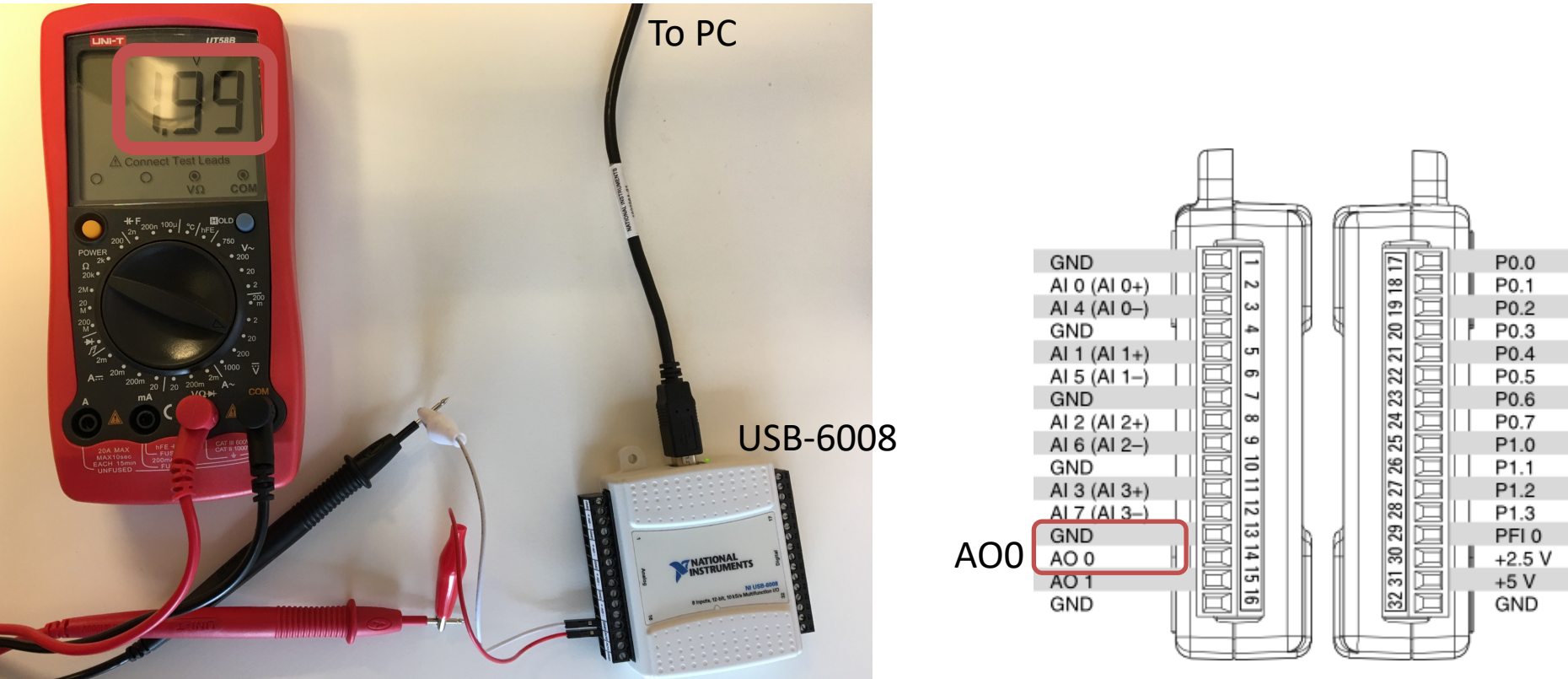

### Analog Out Example

|      | Analog | g Out E | ample.vi | i Front Pane      | - 1      |        | × |   |
|------|--------|---------|----------|-------------------|----------|--------|---|---|
| File | Edit   | View    | Project  | Operate           | Tools    | Wind   |   | 8 |
|      | \$     | · & (   | ) II (   | 15pt Applic       | ation Fo | nt 🔻 🗄 |   | 1 |
|      |        |         |          |                   |          |        |   | ^ |
|      |        |         | Analo    | ng Out [V]<br>2 ₽ |          | Stop   |   |   |
|      |        |         |          |                   |          |        |   | v |
| <    |        |         |          |                   |          |        | > |   |

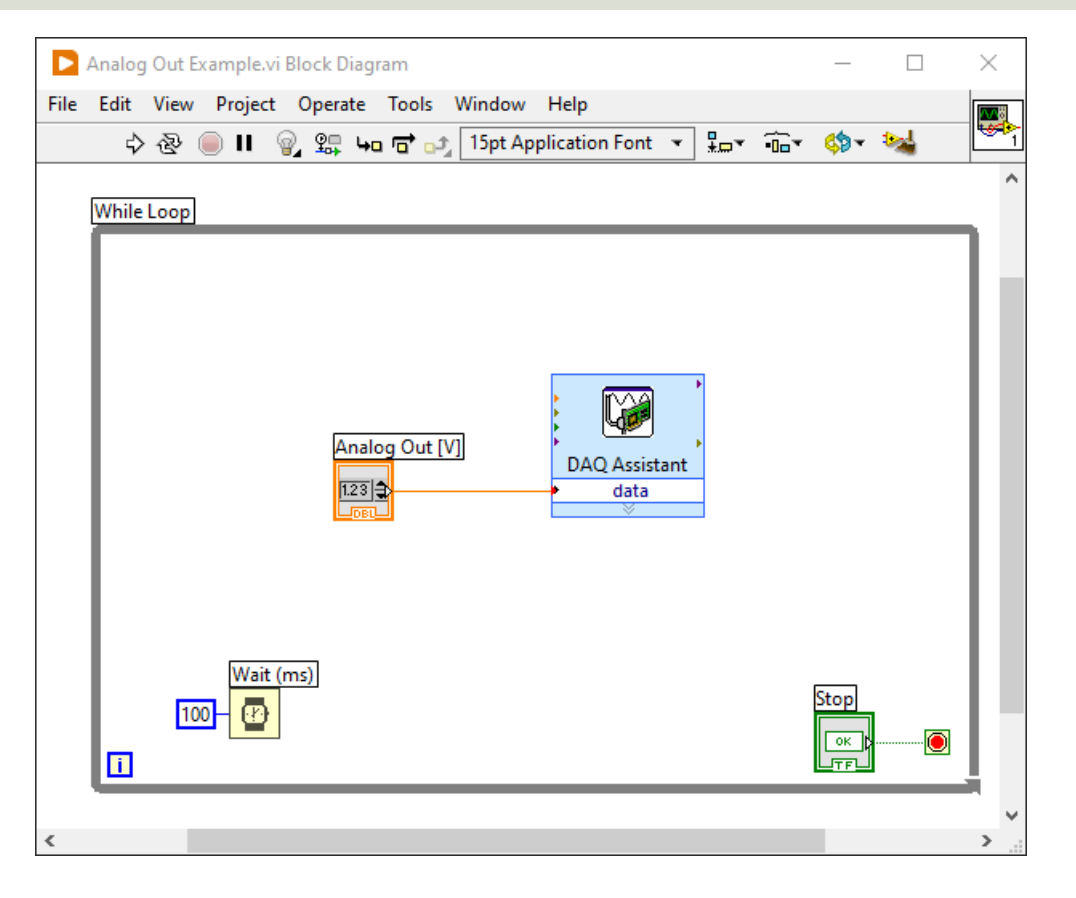

## Analog Out Example

| Create New Select the measurement type for the task. A task is a collection of one or more virtual channels with timing, triggering, and other properties. To have <u>multiple measurement type</u> . After you create the task with one measurement type. After you create the task, click the Add Channels button to add a new measurement type to the task. |                                                                                                    | ? > |                                                                                                    | ? ×      |
|----------------------------------------------------------------------------------------------------|----------------------------------------------------------------------------------------------------|-----|----------------------------------------------------------------------------------------------------|----------|
|                                                                                                    | Select the physical channel(s)<br>to add to the task.<br>If you have previously<br>configured <u>clobal virtual</u><br><u>channels</u> of the same<br>measurement type as the task,<br>click the Virtual tab to add or<br>copy global virtual channels to<br>the task. When you copy the<br>global virtual channel to the<br>task, it becomes a local virtual<br>channel. When you add a global<br>virtual channel to the task, the<br>uses the actual global<br>virtual channel, and any<br>changes to that global virtual<br>channel are reflected in the<br>task.<br>If you have TEDS configured,<br>click the TEDS tab to add TEDS<br>channels to the task.<br>For hardware that supports<br><u>multiple channels</u> in a task, you<br>can select multiple channels to |     | Ctrl> or <shift> dick to select multiple of the select multiple of the select multiple of</shift> | hannels. |

|              |           | Analog   | Out E    | kample.vi | Front Pane  | - 1       | _     |          | $\times$     |   |
|--------------|-----------|----------|----------|-----------|-------------|-----------|-------|----------|--------------|---|
| כ            | File      | Edit     | View     | Project   | Operate     | Tools     | Winde |          |              |   |
|              |           | ⇒        | <u>ه</u> | II [      | 15pt Applic | ation Fo  | nt 🔻  | ] HI     | H            | 1 |
|              |           |          |          |           |             |           |       |          | ľ            | ^ |
|              |           |          |          |           |             |           |       |          |              |   |
|              |           |          |          | 4         | nalog Out ( | VI        |       |          |              |   |
|              |           |          |          |           | 2           | -1<br>-   |       |          |              |   |
|              |           |          |          |           |             |           |       |          |              |   |
|              |           |          |          |           |             |           |       |          |              |   |
|              |           |          |          |           |             |           |       |          |              | ~ |
|              | <         |          |          |           |             |           |       |          | >            |   |
| analog Out E | xample    | e.vi Blo | ck Dia   | gram      |             |           | —     |          | )            | × |
| Edit View    | Proje     | ect 0    | perate   | Tools     | Window      | Help      |       |          | [            |   |
| \$ &         | <b>II</b> | ¥.       | ⊈⊒ L     | •• 🖬 ••   | 15pt App    | olication | Font  | <u> </u> | <u>⊸</u> ▼ L |   |
|              |           |          |          |           |             |           |       |          |              | ſ |
|              |           |          |          |           |             |           |       |          |              |   |
|              |           |          |          | •         | IMA         | Þ         |       |          |              |   |
| ۵r           | alog (    | )ut [V]  |          |           | L.          | •         |       |          |              |   |
|              |           | , ut [v] |          | DA        | Q Assistant |           |       |          |              |   |
|              | DBL       |          |          | -         | ×           |           |       |          |              |   |
|              |           |          |          |           |             |           |       |          |              |   |
|              |           |          |          |           |             |           |       |          |              |   |
|              |           |          |          |           |             |           |       |          |              |   |

► / File

>

### Using "Low-level" DAQmx VIs

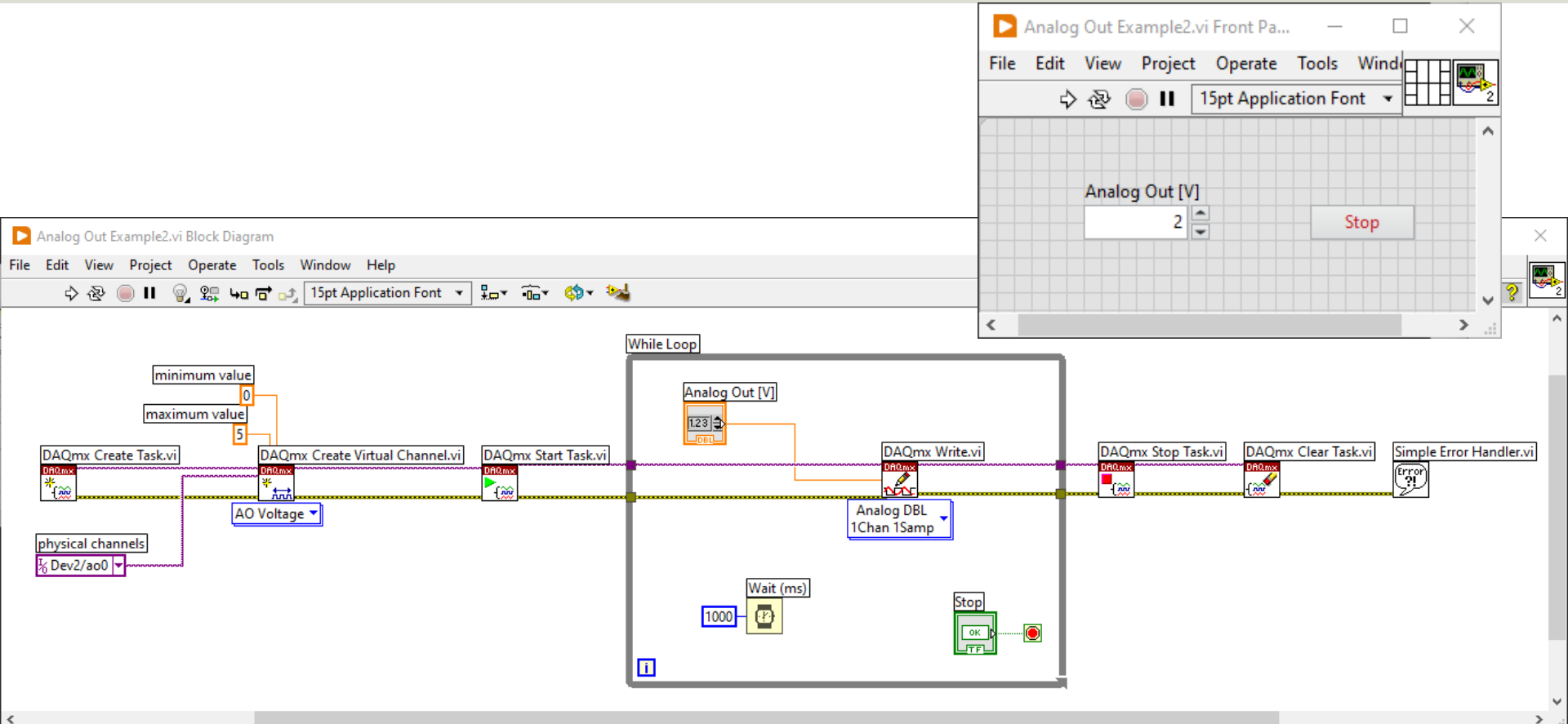

#### https://www.halvorsen.blog

#### DAQ and I/O Modules in LabVIEW

## Analog In

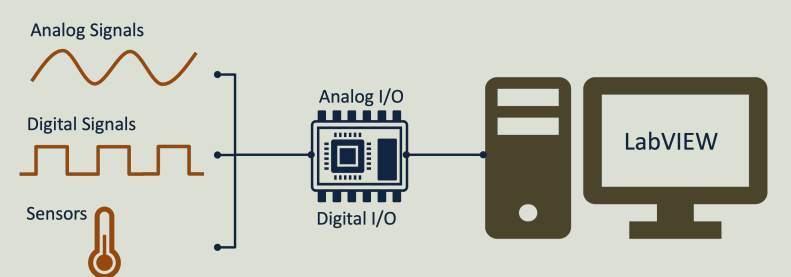

#### Hans-Petter Halvorsen

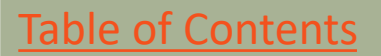

## Analog In (Read)

USB-600x has

- 8 Al Referenced Single Ended (RSE) Analog Inputs Channels
- or 4 Al Differential Analog Inputs Channels Default

The Voltage Range is -10V - 20V

0V - 5V is default

|              |                     | R A     |            | L.     |
|--------------|---------------------|---------|------------|--------|
| GND          |                     |         | Ē٦         | P0.0   |
| AI 0 (AI 0+) |                     |         | <u>∞</u> □ | P0.1   |
| AI 4 (AI 0-) | ω 🛄                 |         | 6          | P0.2   |
| GND          | 4 🖾 🕨               | I P 4 I | 8 🖂        | P0.3   |
| AI 1 (AI 1+) | 5                   |         |            | P0.4   |
| AI 5 (AI 1-) | n 🖂 🖉               |         |            | P0.5   |
| GND          |                     |         | 8 🖂        | P0.6   |
| AI 2 (AI 2+) | <b>∞</b>            |         | 2          | P0.7   |
| AI 6 (AI 2-) | 9                   |         | S 🖂        | P1.0   |
| GND          | <u> </u>            |         | 80         | P1.1   |
| AI 3 (AI 3+) | EI                  |         |            | P1.2   |
| AI 7 (AI 3–) |                     |         |            | P1.3   |
| GND          | <b>3</b>            | IN AL   |            | PFI 0  |
| AO 0         | <u>L</u> <u>E</u>   |         | 티므니        | +2.5 V |
| AO 1         |                     |         |            | +5 V   |
| GND          |                     |         |            | GND    |
|              | $\parallel \square$ | ┼╢╟┼    |            | l I    |
|              |                     |         |            |        |

#### **Differential vs RSE**

#### AI Differential Analog - 4 channels

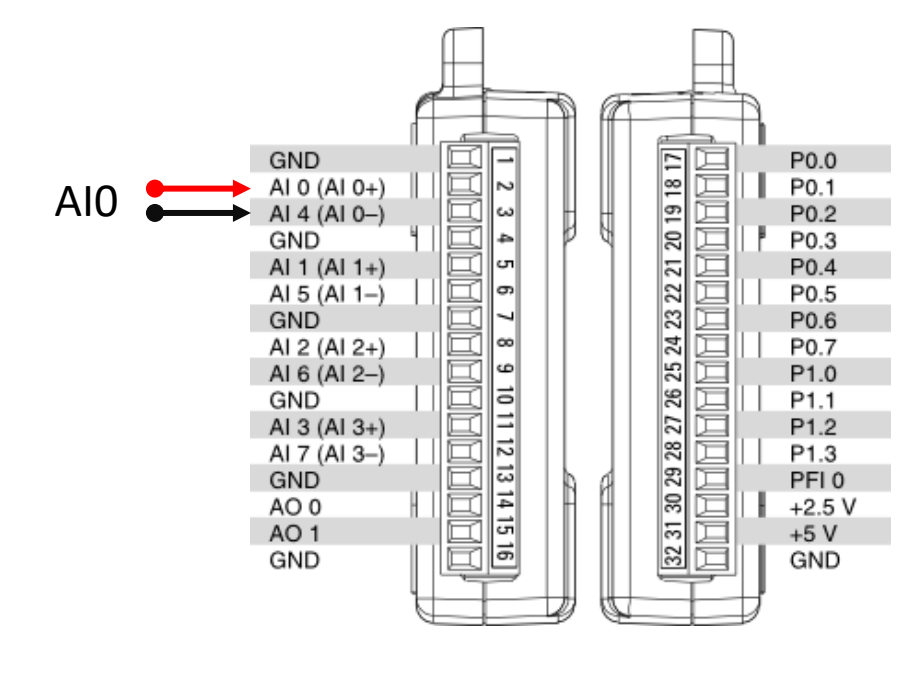

AI Referenced Single Ended (RSE) - 8 channels

The Analog Channels have common ground

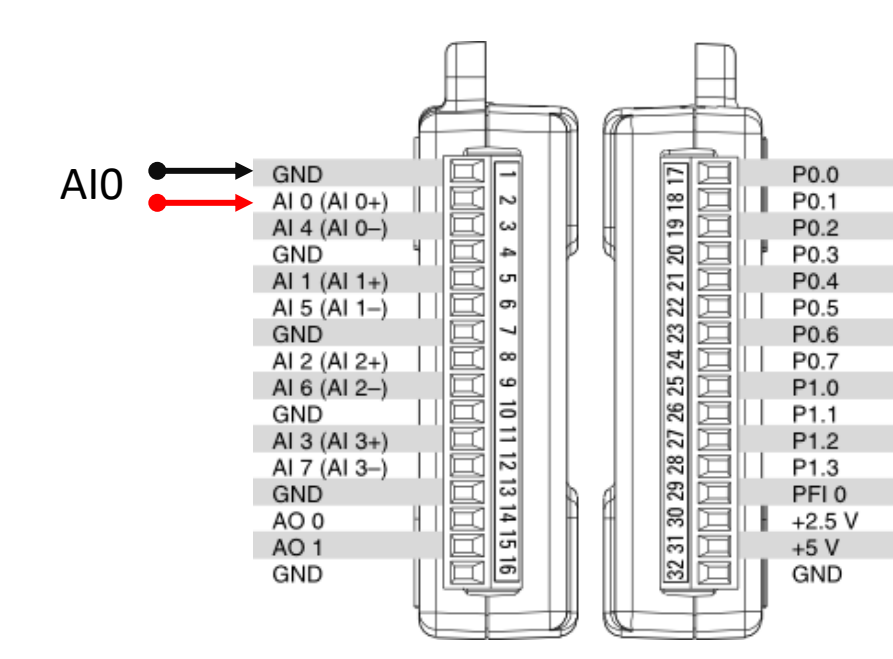

#### Hardware Setup and Testing

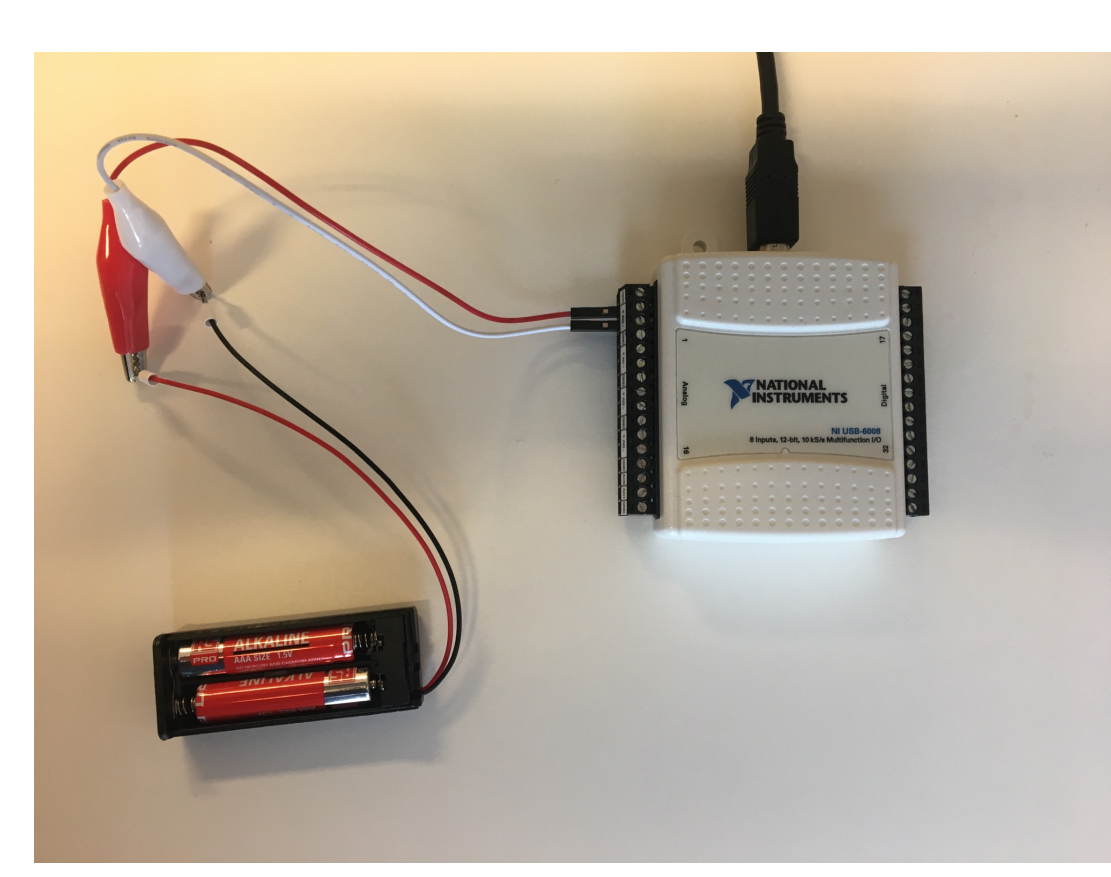

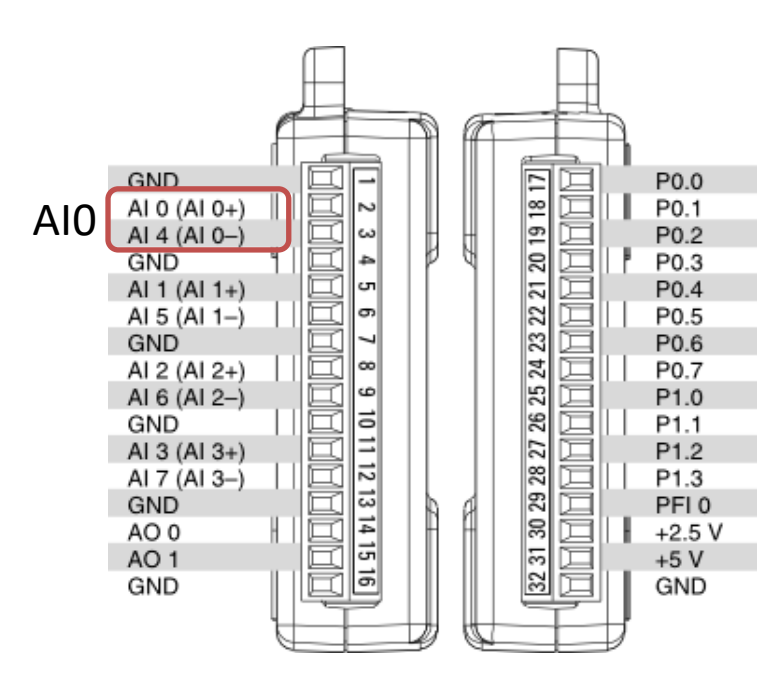

### Analog In - DAQ Assistant

| USB-6008 DAQ Assistant.vi Front P —        | × | USB-6008 DAQ Assistant.vi Block | . – – )         |
|--------------------------------------------|---|---------------------------------|-----------------|
| File Edit View Project Operate Tools Winde |   | File Edit View Project Operate  | Tools Window I  |
| ◇ ⑧ 🛑 🛿 24pt Application Font 👻            | 1 | 수 & 🔵 🗉 💡 🕵 누                   | י 🔂 🗗 🗗 ניי 🖬 נ |
|                                            | ^ |                                 |                 |
|                                            |   |                                 |                 |
|                                            |   |                                 |                 |
| AI0 [V]                                    |   |                                 |                 |
| 1.6                                        |   |                                 | AI0 [V]         |
|                                            |   | data                            |                 |
|                                            |   |                                 |                 |
|                                            |   |                                 |                 |
|                                            |   |                                 |                 |
|                                            | ¥ |                                 |                 |
| <                                          | > | <                               |                 |

Here, a 1.5V Battery is connected to Analog Input Channel 0 (AIO)

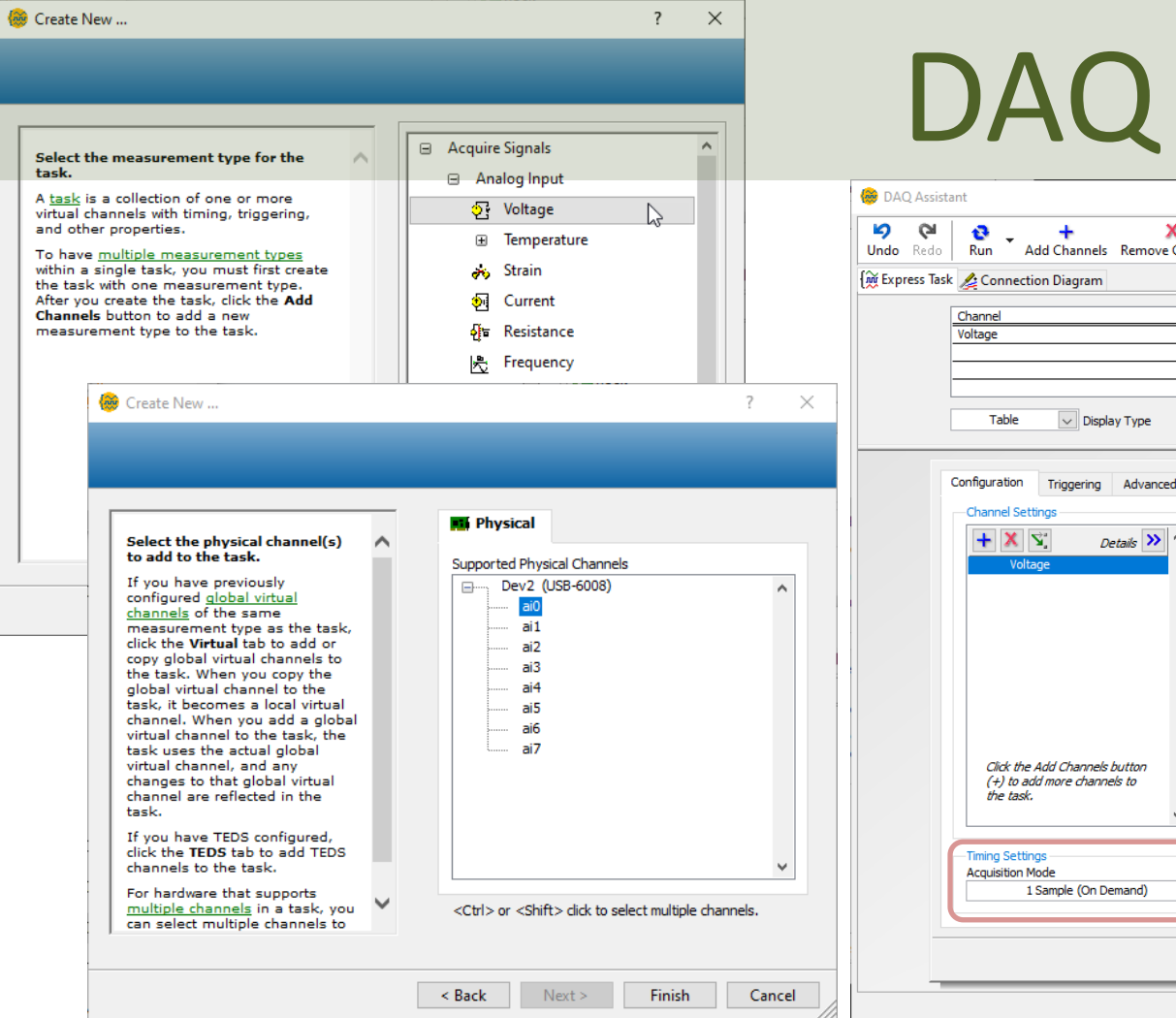

#### **DAQ** Assistant

| ? *         ? *         arrels.                                                                                                    |          |                                                                                                    | ×                                                                                                    |
|----------------------------------------------------------------------------------------------------|----------|----------------------------------------------------------------------------------------------------|----------------------------------------------------------------------------------------------------|
| Image: Starker in the connection Diagram       Image: Starker in the connection Diagram         Image: Starker in the connection Diagram       Image: Starker in the connection Diagram         Image: Starker in the connection Diagram                                                                                                    |          | Undo Redo Run Add Channels Remove Channels                                                                                                    | Kide Help                                                                                                    |
| ? ×         ? ×         Image: Image: |          | 🙀 Express Task 🖉 Connection Diagram                                                                                                    | Back 🗖                                                                                                    |
| Cancel                                                                                                    | ? ×      | Channel     Value       Voltage     0       Image: Channel     0       Image: Channel     0       Image: Ch | Measuring Voltage A<br>Most measurement<br>devices are designed for<br>measuring, or reading,<br>voltage. Two common<br>voltage measurements<br>are DC and AC.<br>DC voltages are useful<br>for measuring.                                                                        |
| Immediate       Immediate                                                                                                    | ^        | Configuration Triggering Advanced Timing Logging<br>Channel Settings<br>Voltage<br>Voltage<br>Signal Input Range<br>Max 5<br>Volts                                                                                                    | for measuring<br>phenomena that change<br>slowly with time, such as<br>temperature, pressure,<br>or strain.<br>AC <i>voltages</i> , on the other<br>hand, are waveforms<br>that constantly increase,<br>decrease, and reverse<br>polarity. Most powerlines<br>deliver AC voltage. |
| Image Settings       Acquisition Mode       Samples to Read       Rate (Hz)       Depending on your specific hardware, the positive and negative inputs for the physical channel are either unreferenced or are connected to measurement system         Cancel       Cancel       Cancel       Cancel                                                                                                    |          | Click the Add Channels button<br>(+) to add more channels to<br>the task.                                                                                                    | Terminal Configuration<br>specifies the grounding<br>mode used for the<br>virtual channel:                                                                                                    |
|                                                                                                    | vannels. | Acquisition Mode Samples to Read Rate (Hz)                                                                                                    | Differential-<br>Depending on your<br>specific hardware, the<br>positive and negative<br>inputs for the physical<br>channel are either<br>unreferenced or are<br>connected to<br>measurement system                                                                               |

#### **Convert from Dynamic Data**

| Search Palettes                                                                                                    | 2                                                                                                    |                                                                                                    |      |             |           |                 |         |       |            |           |              |     |                                                  |        |    |
|----------------------------------------------------------------------------------------------------|----------------------------------------------------------------------------------------------------|----------------------------------------------------------------------------------------------------|------|-------------|-----------|-----------------|---------|-------|------------|-----------|--------------|-----|--------------------------------------------------|--------|----|
| 🔍 Return 🔌 Customize 🔻                                                                                                    |                                                                                                    |                                                                                                    |      |             |           |                 |         |       |            |           |              |     |                                                  |        |    |
| Convert from                                                                                                    |                                                                                                    |                                                                                                    |      | JSB-600     | 8 DAO     | Assista         | ant2.vi | Block | Diagram    | 1         |              |     | _                                                |        | ×  |
| Functions Controls                                                                                                    |                                                                                                    |                                                                                                    |      | <b>F</b> 10 | ur.       | <b>D</b> ·      |         |       | <b>T</b> 1 | 147 1     |              |     |                                                  |        |    |
| 載 Convert from Dynamic Data                                                                                                    |                                                                                                    | ^                                                                                                    | File | ¢           | view<br>ঊ | Projec          | t Op    | erate |            | Vindov    | pplication F | ont | ▼ ╬ <u>,</u> ,,,,,,,,,,,,,,,,,,,,,,,,,,,,,,,,,,, | -<br>- | \$ |
| Configure Convert from Dynamic Data [Convert from                                                                                                    | m Dynamic Data]                                                                                                    | >                                                                                                    |      |             |           |                 |         |       |            |           |              |     |                                                  |        |    |
| Conversion Resulting data type D array of scalars - most recent value D array of scalars - single channel D array of scalars - columns are channels D array of scalars - rows are channels Single scalar Single scalar Single waveform Scalar Data Type  Floating point numbers (double) Boolean (TRUE and FALSE) Channel | <pre>Input Signal 2- ypition y Understand Previous Previous Previo</pre> | Channel 0 Channel 1 Channel 1 Channe |      |             | DAQ       | Assista<br>data | int     |       | Conver     | t from Dy | namic Data   |     |                                                  |        |    |
| 0                                                                                                    |                                                                                                    | Single value (double)<br>2<br>Sample Data                                                                                                    | <    |             | _         | _               | _       |       |            |           |              |     | _                                                |        | >  |

## **Reading Multiple Channels**

<

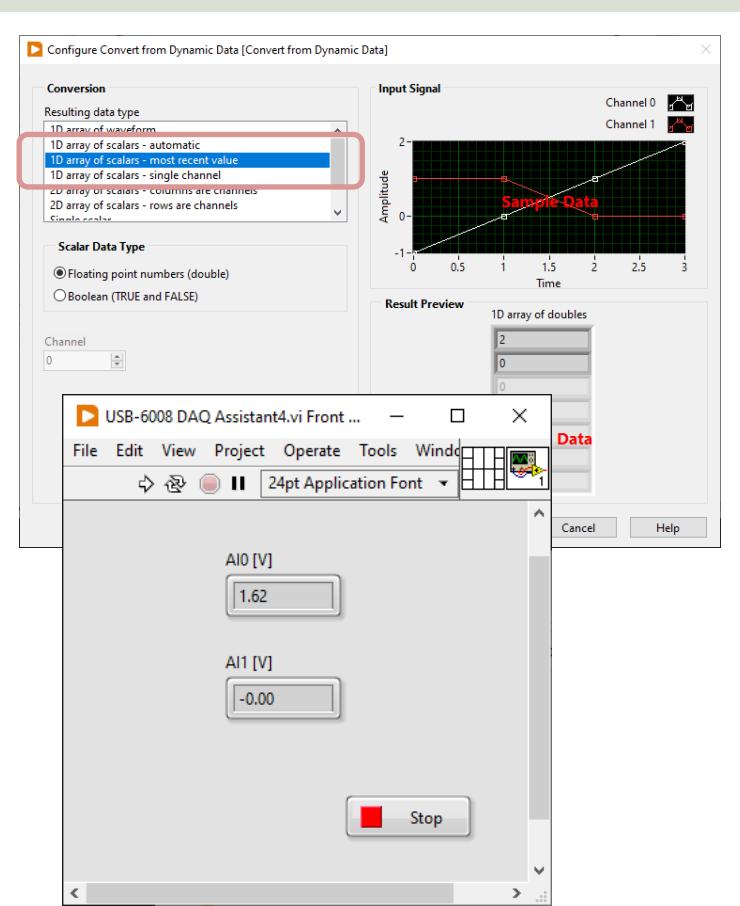

| D<br>File | USB-60<br>Edit | 08 DA | Q Assista<br>Project | nt4.vi Blo | ock Diagram<br>te Tools | Window     | Help         | • • |            | - 49- | the d | _         |   | × |
|-----------|----------------|-------|----------------------|------------|-------------------------|------------|--------------|-----|------------|-------|-------|-----------|---|---|
|           | While L        | 000p  | DAQ Assis<br>data    | tant       |                         | ert from [ | Dynamic Data |     | ndex Array |       | AI0   | [V]<br>33 |   |   |
| <         |                | 1000  | Wait (               | ms)        |                         |            |              |     |            |       | Stop  | Button    | ] | × |

### Using "Low-level" DAQmx VIs

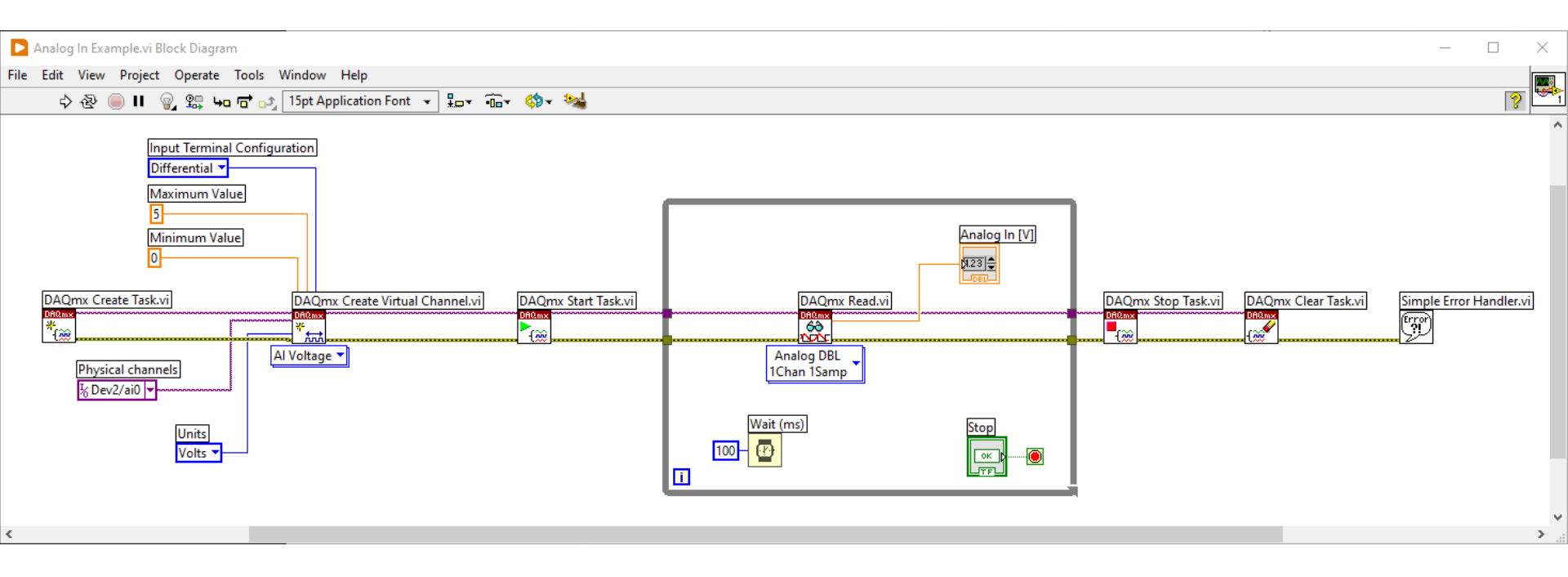

All Applications should have proper Error Handling

#### **Reading Multiple Channels**

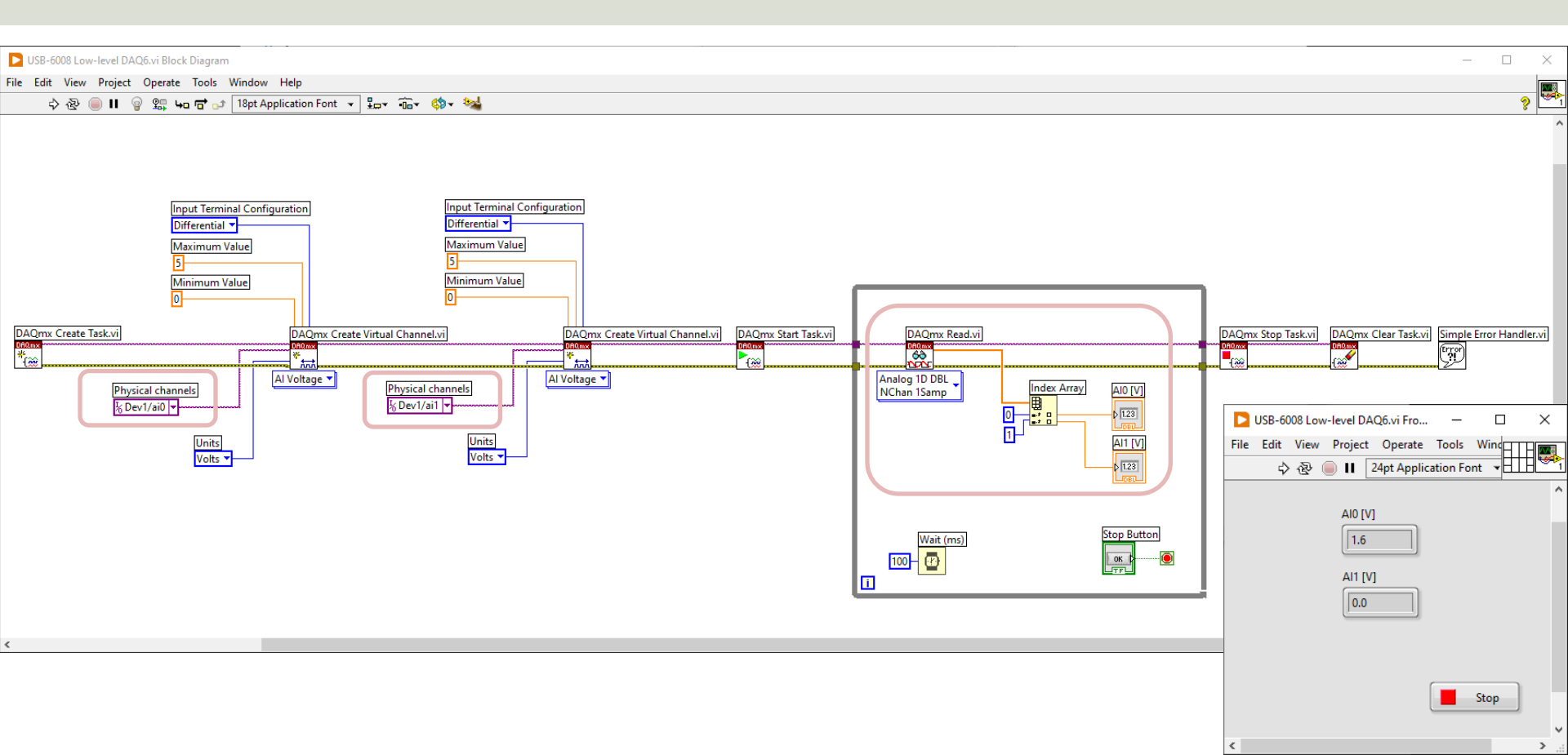

#### Reading Multiple Channels – Alt B

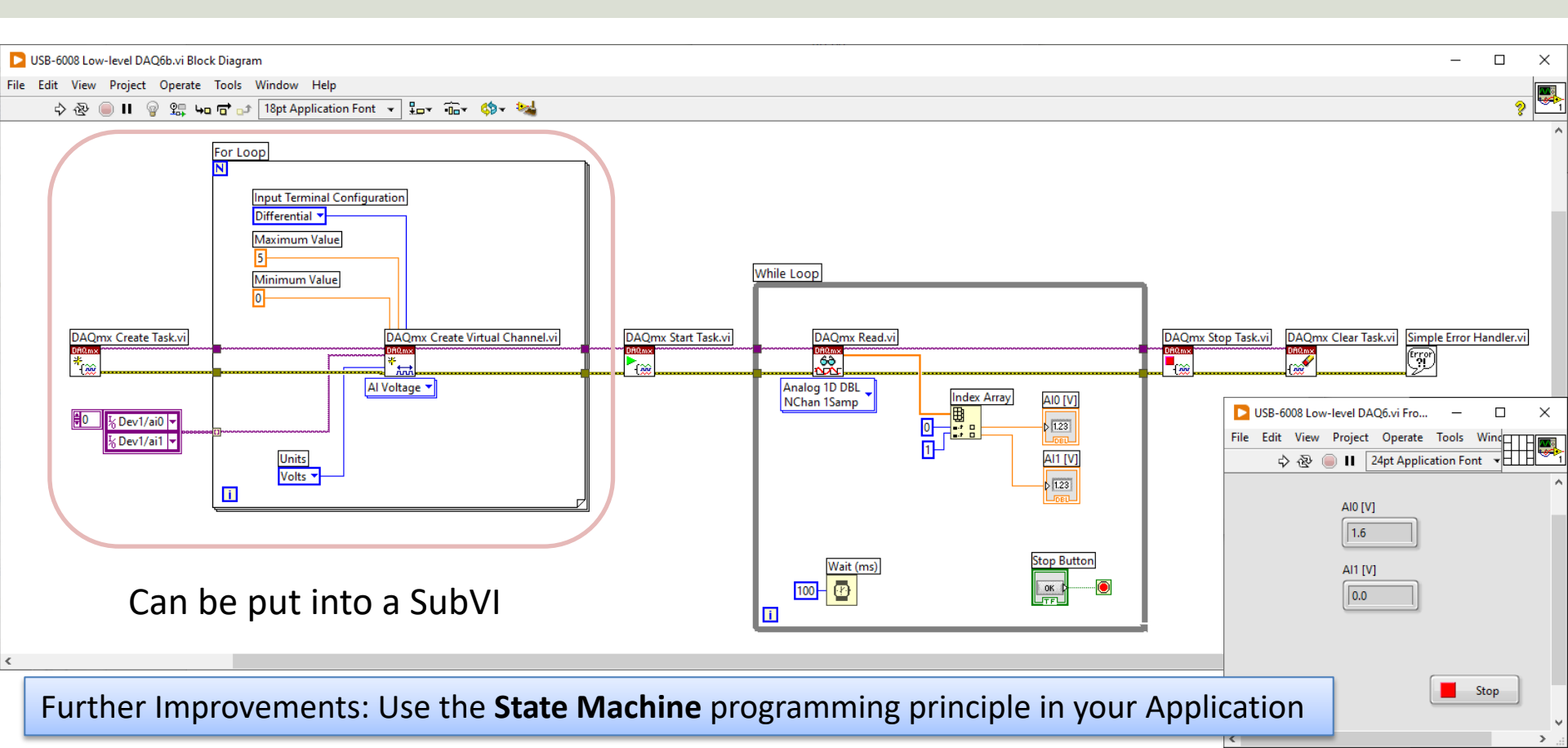

## Analog In - TMP36 Example

Boieuw

Digital

17

#### Note! The wires are connected as "**RSE**"

#### **TMP36 Wiring Example**

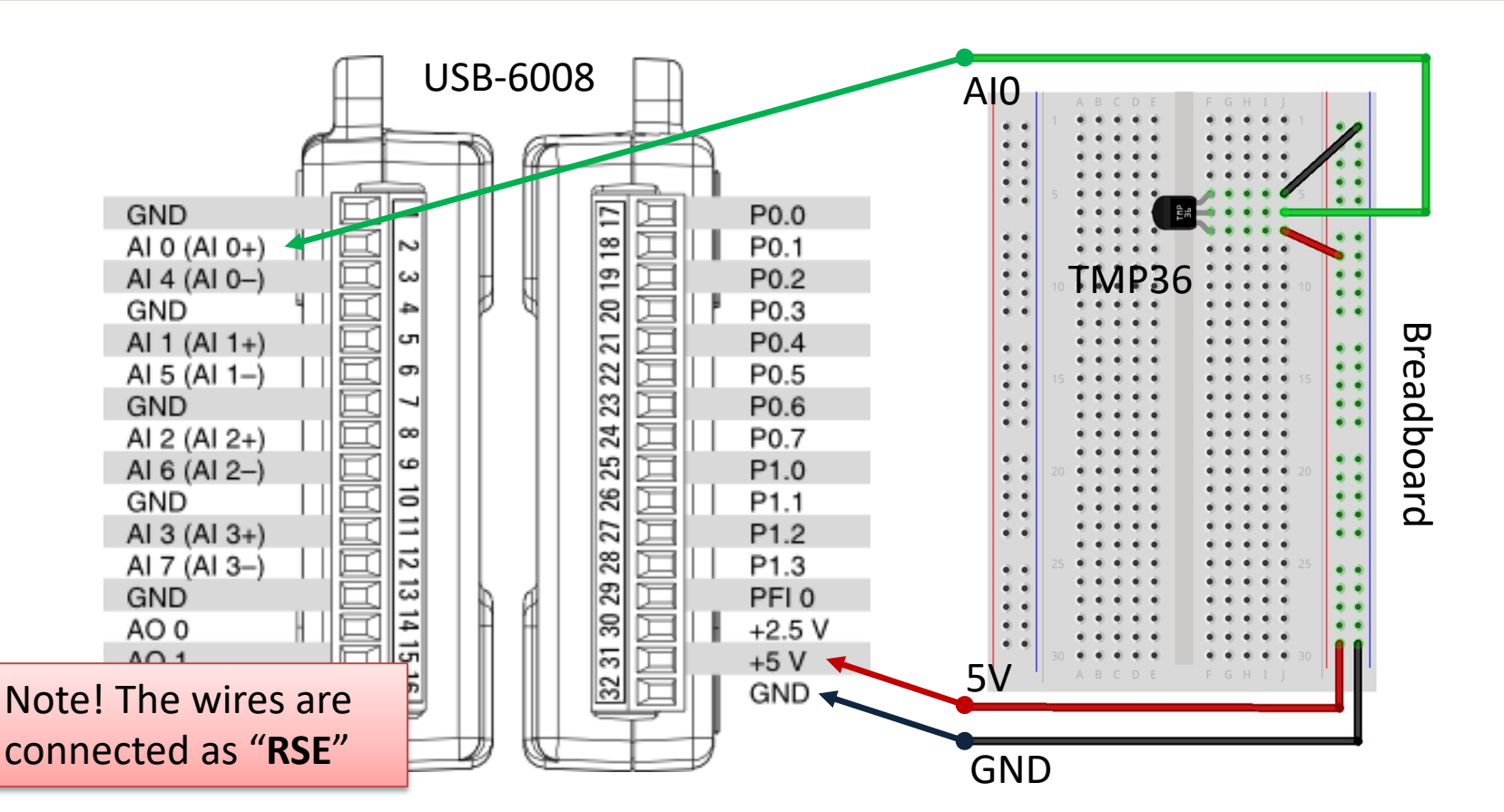

#### TMP36 - Linear Scaling

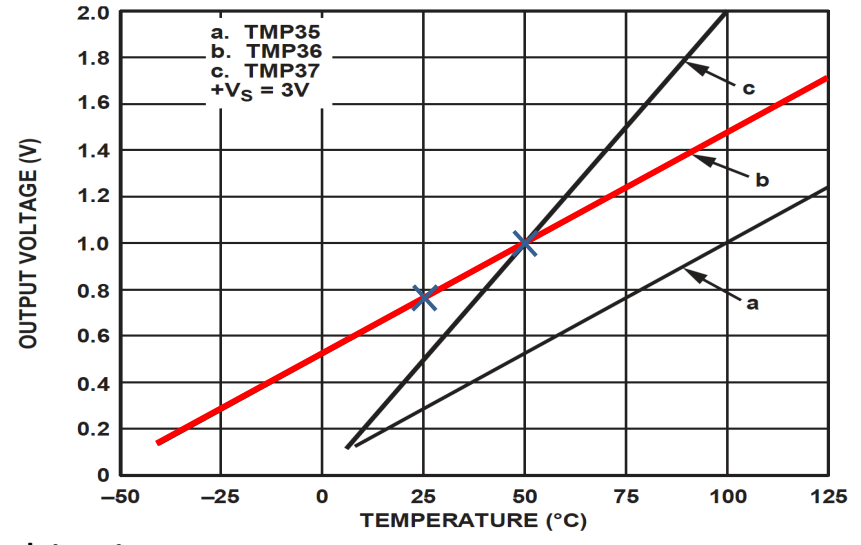

This gives:

$$y - 25 = \frac{50 - 25}{1 - 0.75}(x - 0.75)$$

Then we get the following formula: y = 100x - 50 Convert form Voltage (V) to degrees Celsius From the Datasheet we have:

$$(x_1, y_1) = (0.75V, 25^{\circ}C) (x_2, y_2) = (1V, 50^{\circ}C)$$

There is a linear relationship between Voltage and degrees Celsius: y = ax + b

y = ax + b

We can find a and b using the following known formula:

$$y - y_1 = \frac{y_2 - y_1}{x_2 - x_1} (x - x_1)$$

#### TMP36 LabVIEW Example

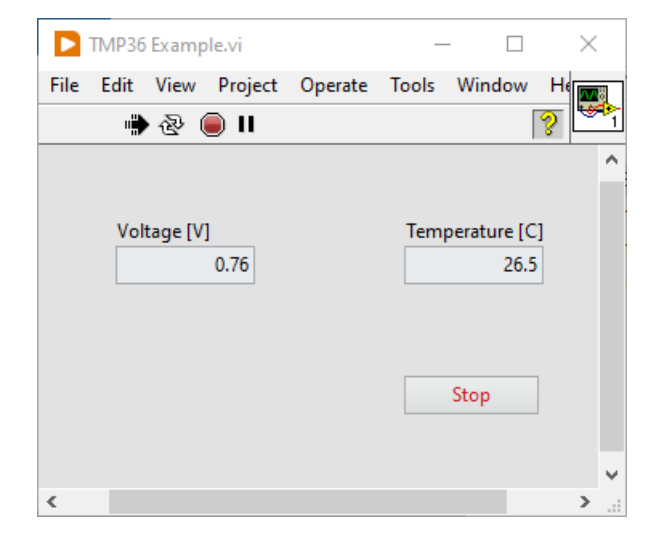

| TMP36 Example.vi Block Diagram                                                                                                    | _      |   | ×        |
|----------------------------------------------------------------------------------------------------|--------|---|----------|
| A A A A A A A A A A A A A A A A A A A                                                                                                    |        | ? | <b>1</b> |
| While Loop                                                                                                    |        |   | ^        |
| Voltage [V]<br>DAQ Assistant<br>data<br>Wait (ms)<br>Wait (ms)<br>UNDER<br>Wait (ms)<br>UNDER<br>Wait (ms)<br>UNDER<br>UNDER<br>U | re [C] |   |          |
|                                                                                                    |        | Į |          |
|                                                                                                    |        |   |          |
| <                                                                                                    |        |   | >        |

#### **TMP36 with Lowpass Filter**

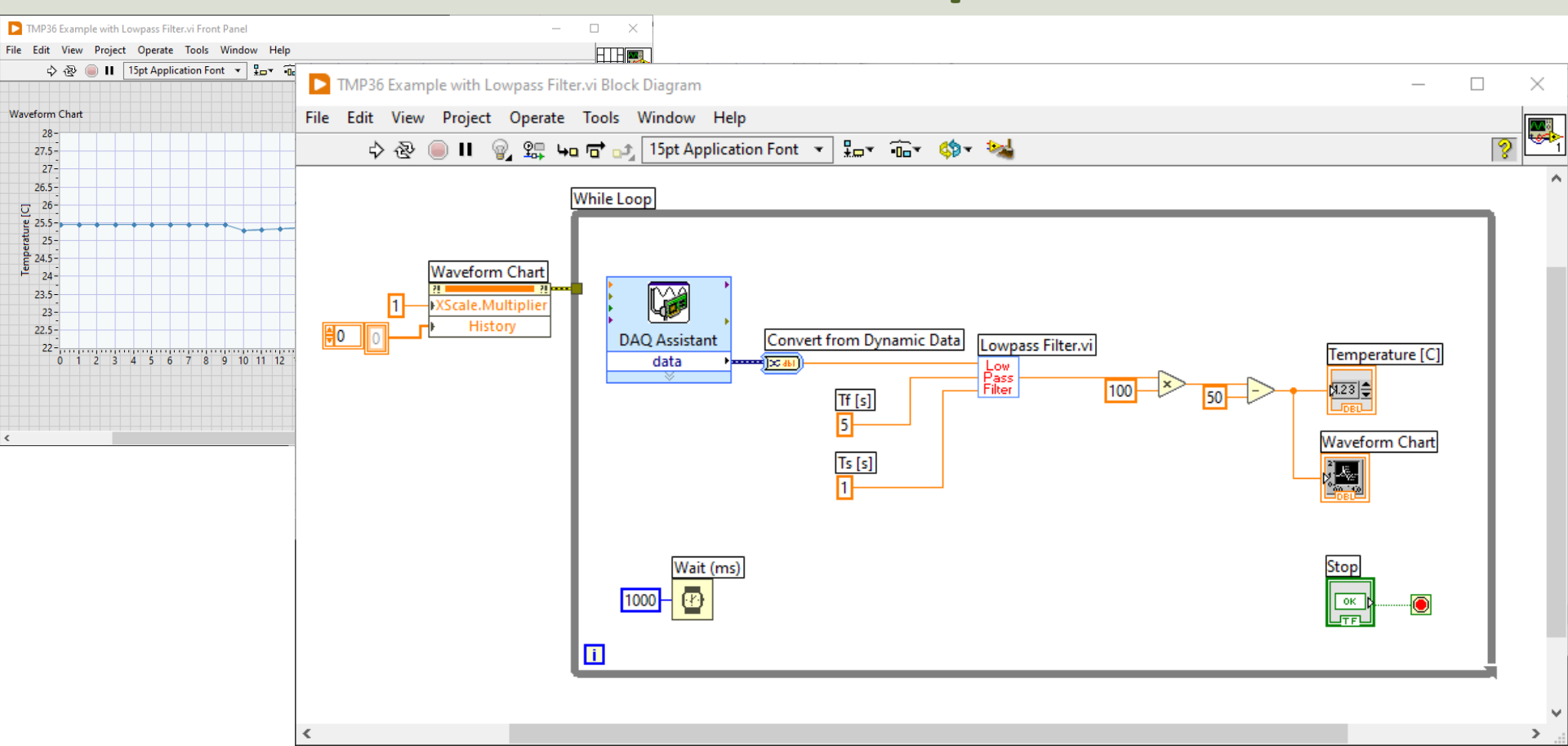

#### **Lowpass Filter**

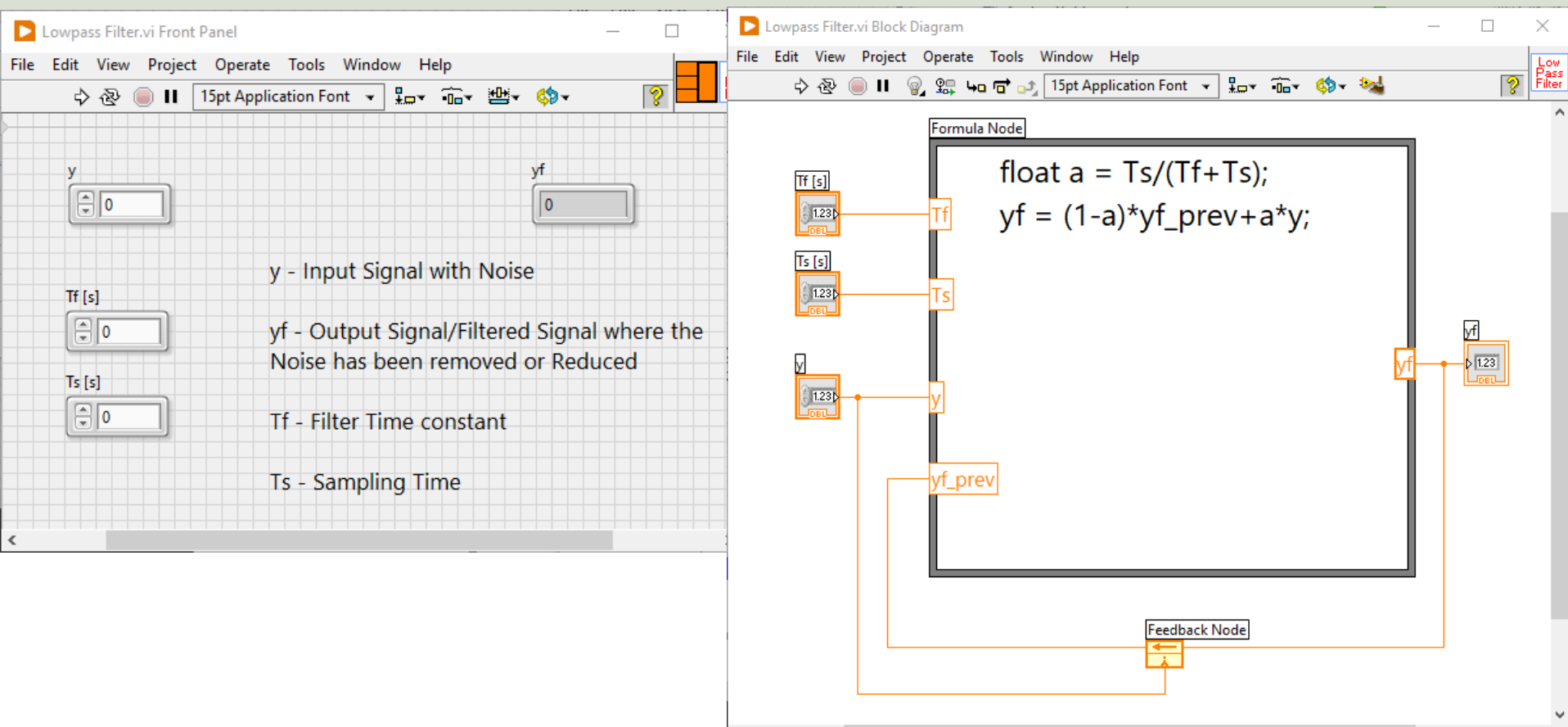

#### **Lowpass Filter**

A Low-pass Filter has the following Transfer Function:

$$H(s) = \frac{y_f(s)}{y(s)} = \frac{1}{T_f s + 1}$$

We get:

$$y_f(s)[T_f s + 1] = y(s)$$

$$T_f y_f(s)s + y_f = y(s)$$

Finally, we get the following Differential Equation:

 $T_f \dot{y}_f + y_f = y$ 

We can find the Differential Equation for this filter using Inverse Laplace

> We apply Euler on the Differential Equation to find the Discrete Differential equation.

#### **Discrete Lowpass Filter**

#### **Discrete Lowpass Filter:**

 $y_f(k) = (1 - a)y_f(k - 1) + ay(k)$ 

Where:

$$\frac{I_s}{T_f + T_s} \equiv a$$

y(k) is the current Signal from the DAQ device (that contains noise)  $y_f(k)$  is the Filtered Signal  $y_f(k-1)$  is previous filtered signal  $T_f$  is the Filter Time Constant  $T_s$  is the Sampling Time

#### https://www.halvorsen.blog

#### DAQ and I/O Modules in LabVIEW

## Digital I/O

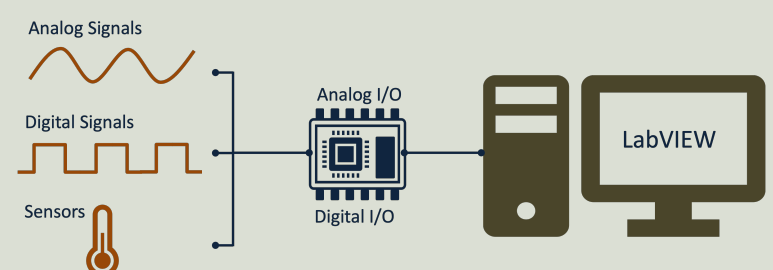

#### Hans-Petter Halvorsen

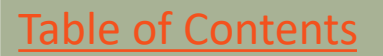

## Digital I/O

- 12 Digital Channels
  - Port 0 Digital I/O Channels 0 to 7
  - Port 1 Digital I/O Channels 0 to 3

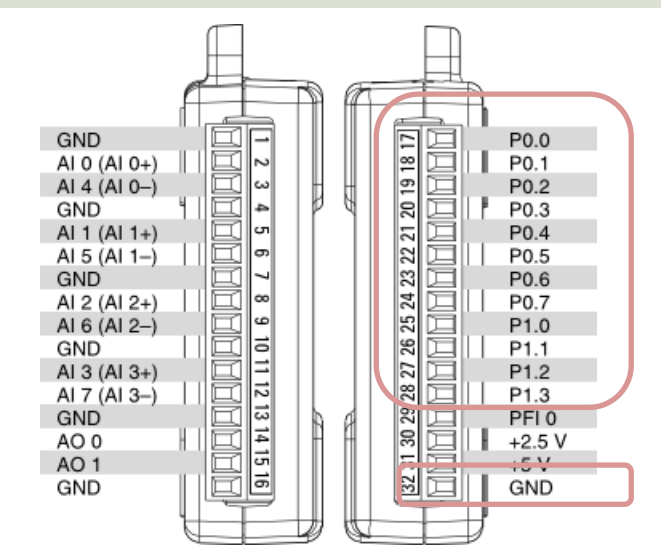

• You can individually configure each signal as an input or output.

## Digital I/O

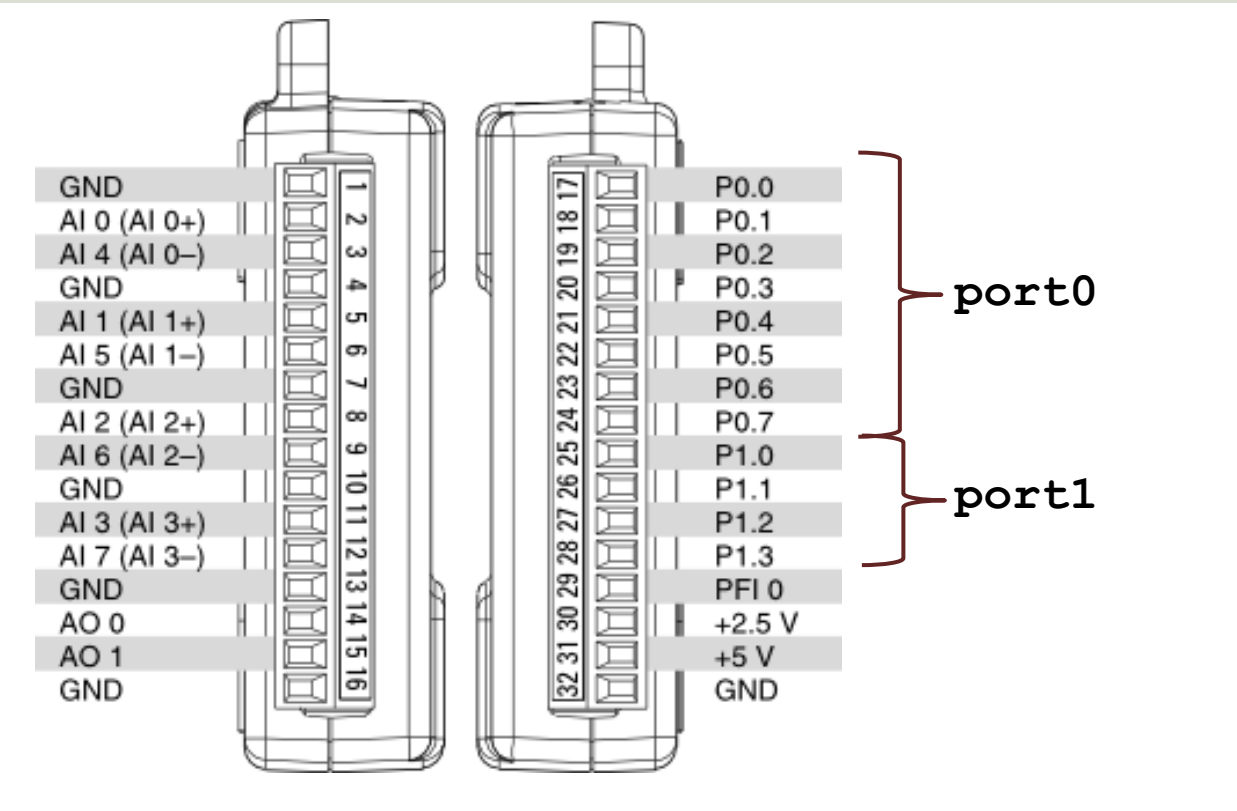

Dev1/port0/line0 Dev1/port0/line1 Dev1/port0/line2 Dev1/port0/line3 Dev1/port0/line4 Dev1/port0/line5 Dev1/port0/line6 Dev1/port0/line7

Dev1/port1/line0 Dev1/port1/line1 Dev1/port1/line2 Dev1/port1/line3

## Digital I/O

#### $\downarrow$ DIGITAL

 32
 31
 30
 29
 28
 27
 26
 25
 24
 23
 22
 21
 20
 19
 18
 17

 GND +5V +2.5V PH0
 P1.3
 P1.2
 P1.1
 P1.0
 P0.7
 P0.6
 P0.5
 P0.4
 P0.3
 P0.2
 P0.1
 P0.0

#### Dev1/Port0/line0:7

P0.<0..7> Port 0 Digital I/O Channels 0 to 7 — You can individually configure each signal as an input or output.

#### Dev1/Port1/line0:3

P1.<0..3> Port 1 Digital I/O Channels 0 to 3 — You can individually configure each signal as an input or output

#### https://www.halvorsen.blog

#### DAQ and I/O Modules in LabVIEW

## **Digital Out**

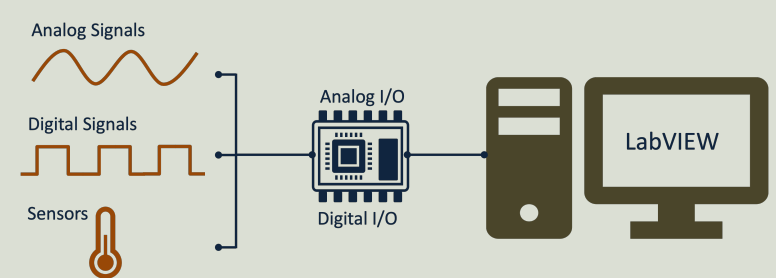

#### Hans-Petter Halvorsen

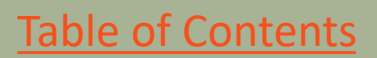

## **Digital Out**

- 12 Digital Channels
  - Port 0 Digital I/O Channels 0 to 7
  - Port 1 Digital I/O Channels 0 to 3

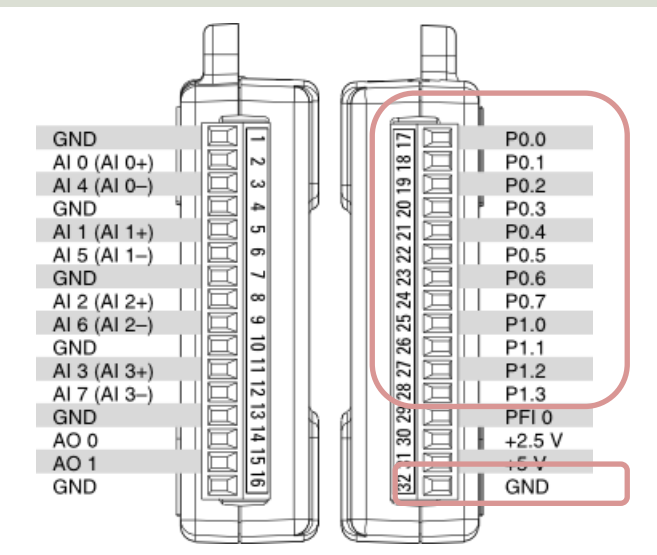

• You can individually configure each signal as an input or output.

#### Hardware Setup and Testing

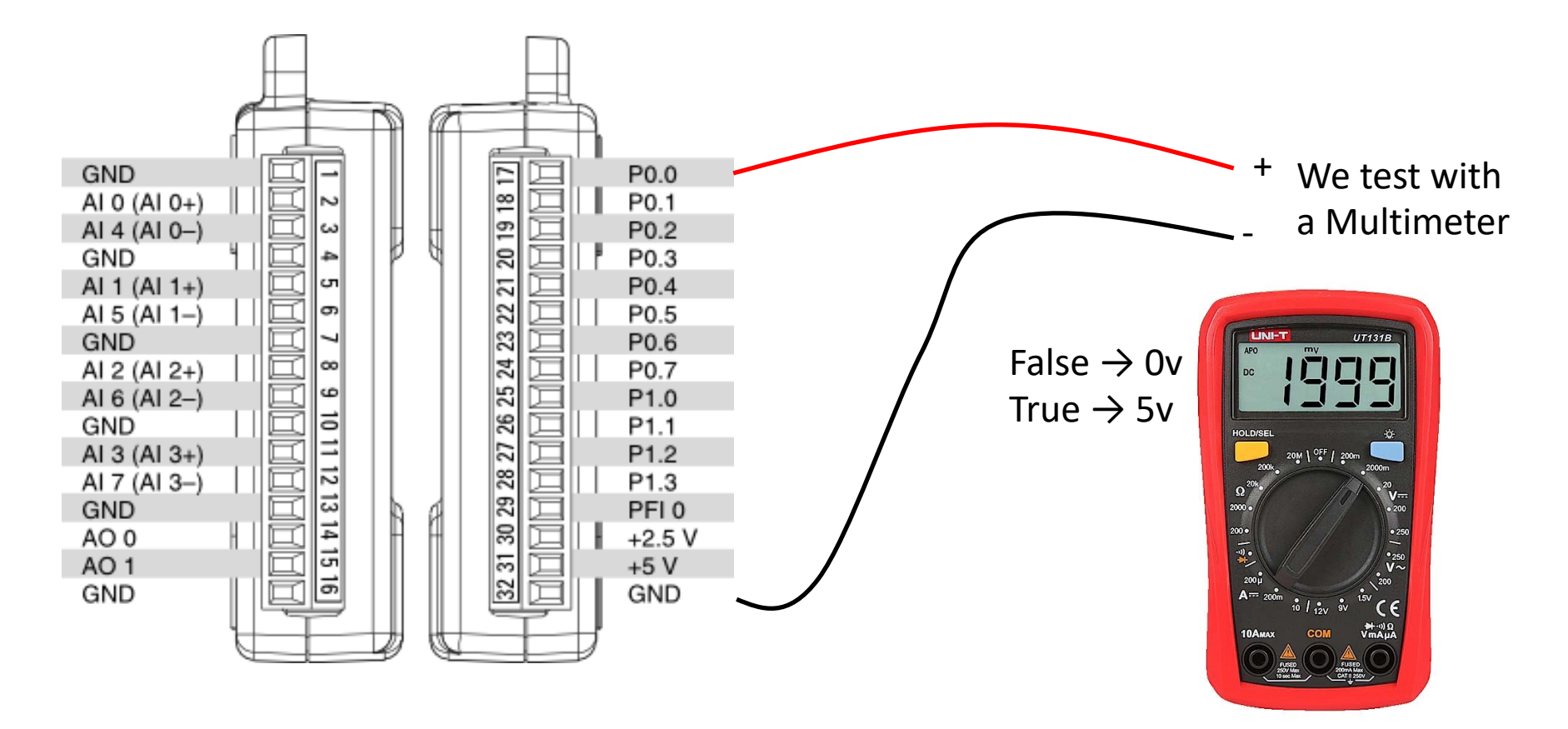

## Digital Out LabVIEW Example

|      | Digital Out Example.vi Front Panel — 🛛 | $\times$ |
|------|----------------------------------------|----------|
| File | Edit View Project Operate Tools Windo  |          |
|      | 💠 發 🥘 👖 🛛 15pt Application Font 🔻 🗄    |          |
|      |                                        | ^        |
|      |                                        |          |
|      | Digital Out                            |          |
|      | True                                   |          |
|      |                                        |          |
|      |                                        |          |
|      |                                        | ~        |
| <    |                                        | >:       |

False  $\rightarrow$  0v True  $\rightarrow$  5v

|      | Digital | Out Ex | ample.v                         | i Bloc     | k Diagi       | am      |         |                     | _       |                 | $\times$    |
|------|---------|--------|---------------------------------|------------|---------------|---------|---------|---------------------|---------|-----------------|-------------|
| File | Edit    | View   | Projec                          | t O        | perate        | Tools   | Window  | Help                |         |                 | <b>NV</b> B |
|      | ⇒       | · & (  | <b>II</b> 🥘                     | <b>@</b> _ | \$⊒ <b></b> • | • 🖬 🖬   | 15pt Ap | plication Fo        | ont 👻 🗜 | <b>_</b> * •••* | 2           |
|      | 1       | 1000   | Digital C<br>OK<br>TF<br>Wait ( | )ut        | Buil          | d Array | DA      | Q Assistant<br>data | Stop    |                 | ~           |
| <    |         |        |                                 |            |               |         |         |                     |         |                 | >           |

#### Configuration

| 🛞 Create New                                                                                                    | ? ×                                                                                                    |                                                                                                    |                                                                            |
|----------------------------------------------------------------------------------------------------|----------------------------------------------------------------------------------------------------|----------------------------------------------------------------------------------------------------|----------------------------------------------------------------------------|
| Select the measurement type for the task.<br>A task is a collection of one or more virtual channels with timing, triggering, and other properties.<br>To have <u>multiple measurement types</u> within a single task, you must first create the task with one measurement type.<br>After you create the task, click the Add Channels button to add a new measurement type to the task. | <ul> <li>Acquire Signals</li> <li>Generate Signals</li> <li>Analog Output</li> <li>Counter Output</li> <li>Digital Output</li> <li>Line Output</li> <li>Port Output</li> </ul> | Create New          Select the physical channel(s) to add to the task.         If you have previously configured global virtual channels of the same measurement type as the task, click the Virtual tab to add or copy global virtual channels to the task. When you copy the global virtual channel to the task, it becomes a local virtual channel. When you add a global virtual channel to the task uses the actual global virtual channel to the task uses the actual global virtual channel. When you add a global virtual channel, and any changes to that global virtual channel are reflected in the task.         If you have TEDS configured, click the TEDS tab to add TEDS channels to the task. | ? ? ?                                                                      |
| < Back                                                                                                    | Next > Finish Cancel                                                                                                    | multiple channels in a task, you<br>can select multiple channels to                                                                                                    | $<\!\! Ctrl\!\!>$ or $<\!\!\!Shift\!\!>$ dick to select multiple channels. |

Next >

Cancel

Finish

#### **Multiple Digital Out**

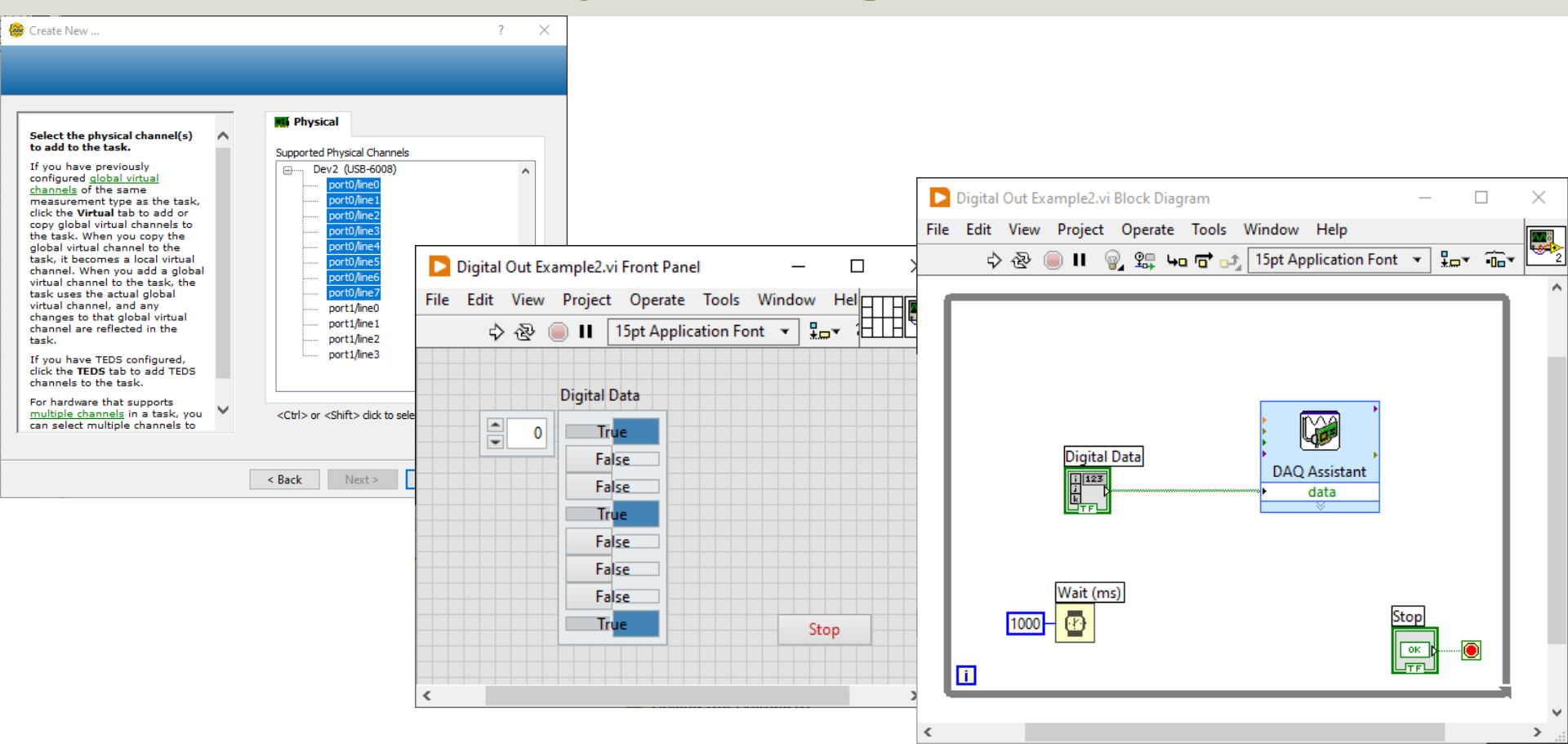

## LED Example

-----

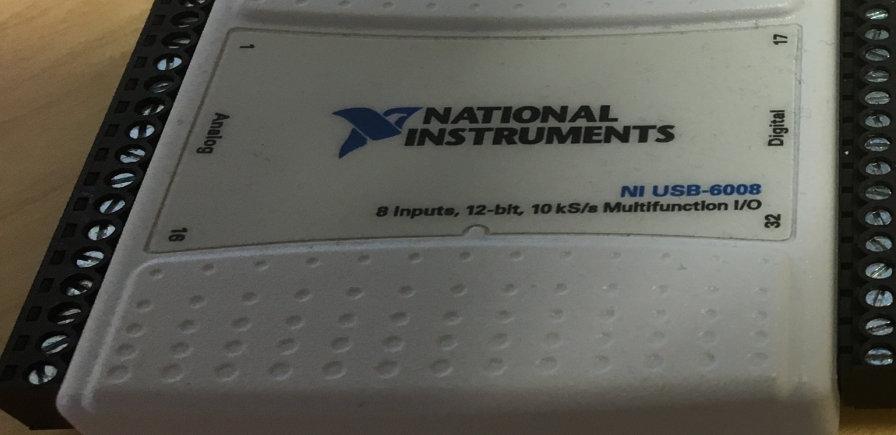

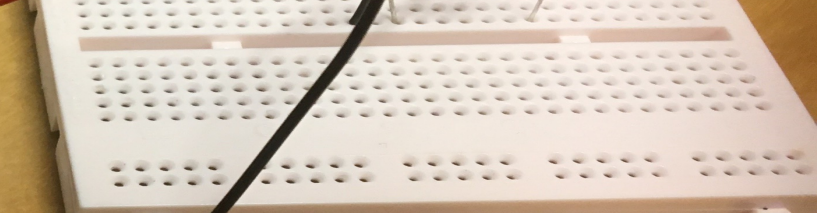

### **LED Wiring Example**

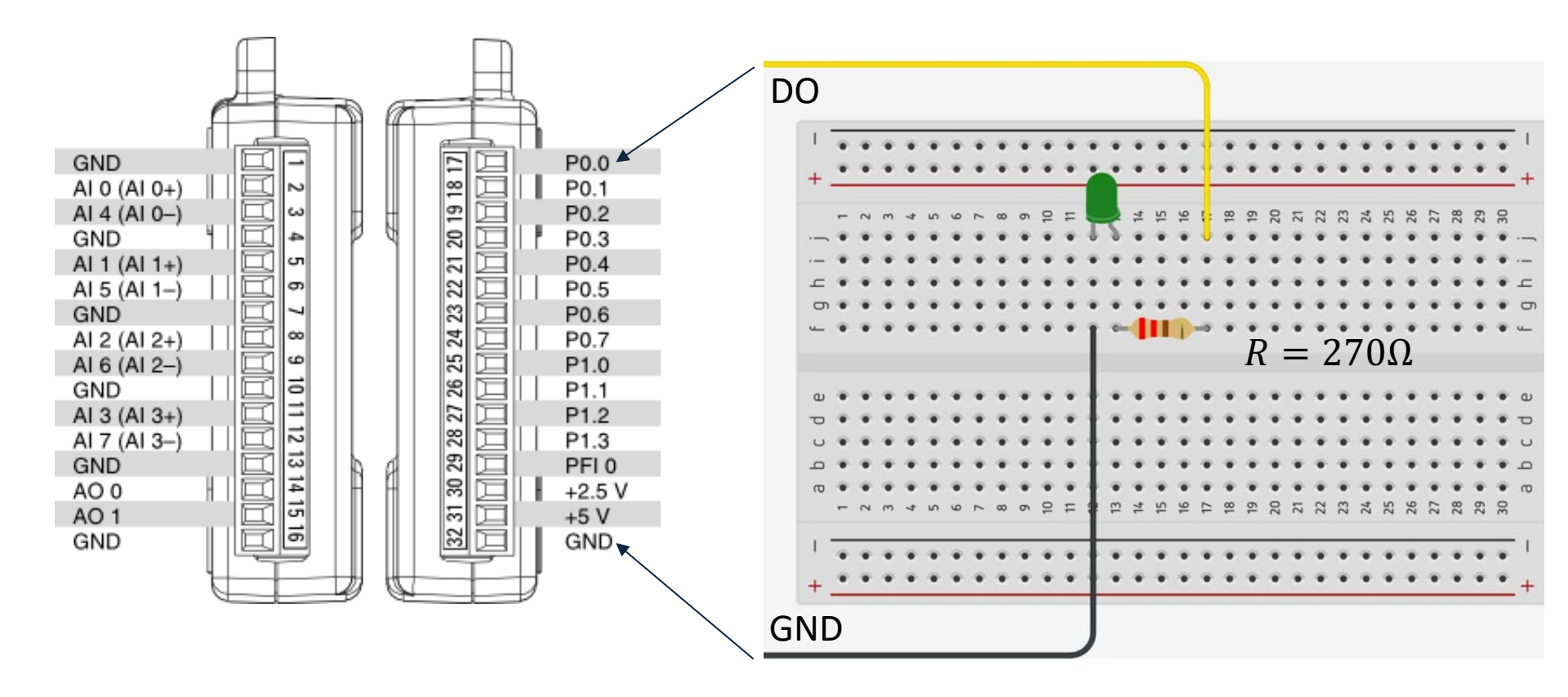

#### LED Example

|      | Digital | Out Ex   | ample.vi      | Front Panel |          |        | $\times$ |   |
|------|---------|----------|---------------|-------------|----------|--------|----------|---|
| File | Edit    | View     | Project       | Operate     | Tools    | Windo  |          | П |
|      | \$      | · & (    | <b>■ II</b> [ | 15pt Applic | ation Fo | nt 👻 🗄 |          | 2 |
|      |         |          |               |             |          |        |          | ^ |
|      |         |          |               |             |          |        |          |   |
|      | Dia     | ital Out | t             |             |          |        |          |   |
|      |         | True     |               |             | Sto      | op     |          |   |
|      |         |          |               |             |          |        |          |   |
|      |         |          |               |             |          |        |          |   |
|      |         |          |               |             |          |        |          |   |
|      |         |          |               |             |          |        |          | 1 |
| <    |         |          |               |             |          |        | >        |   |

False  $\rightarrow$  0v  $\rightarrow$  LED OFF True  $\rightarrow$  5v  $\rightarrow$  LED ON

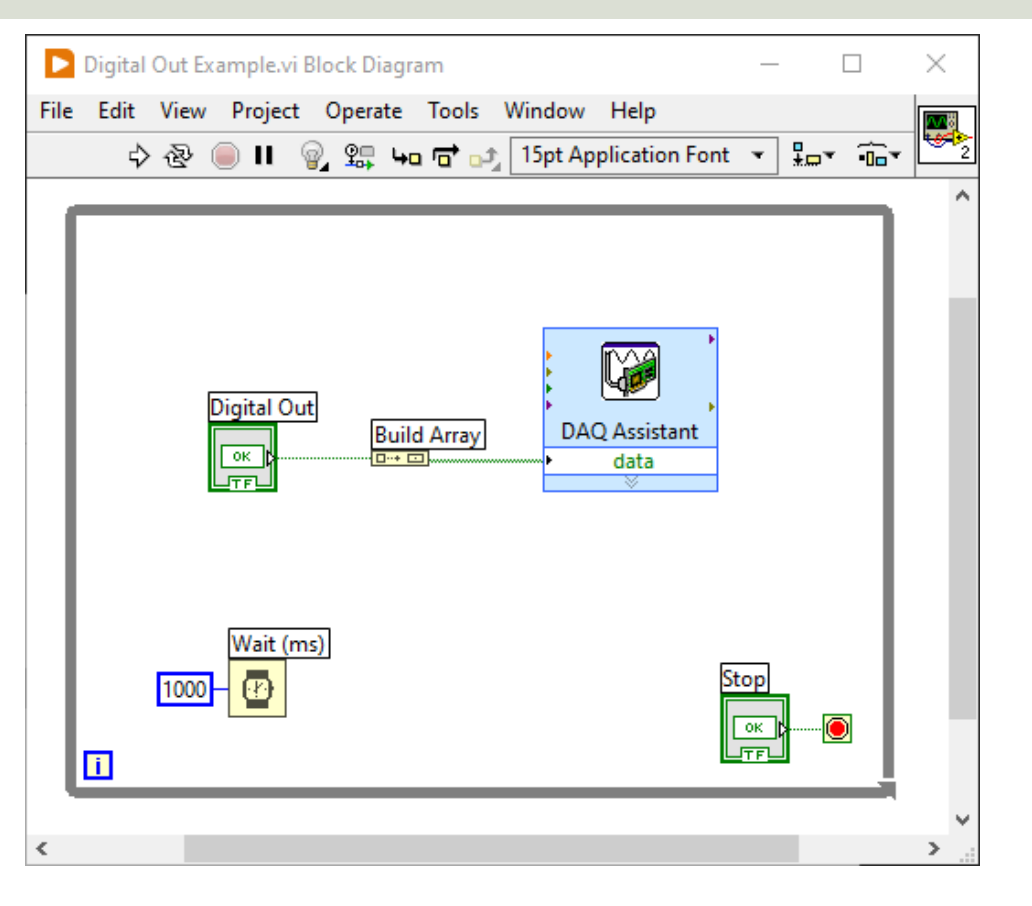

#### https://www.halvorsen.blog

#### DAQ and I/O Modules in LabVIEW

## Digital In

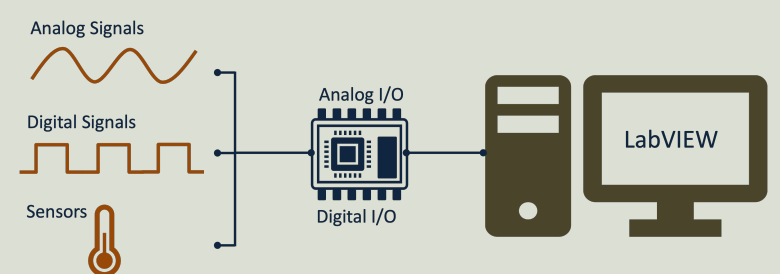

#### Hans-Petter Halvorsen

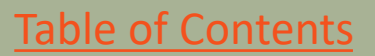

## **Digital In**

- 12 Digital Channels
  - Port 0 Digital I/O Channels 0 to 7
  - Port 1 Digital I/O Channels 0 to 3

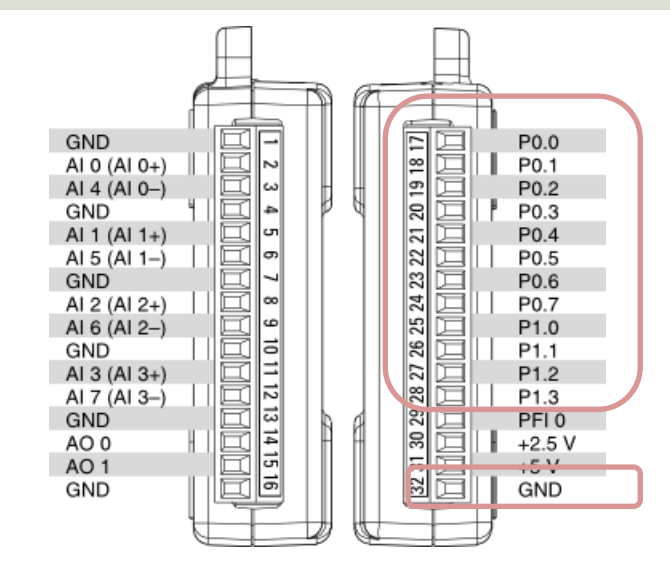

• You can individually configure each signal as an input or output.

### Hardware Setup and Testing

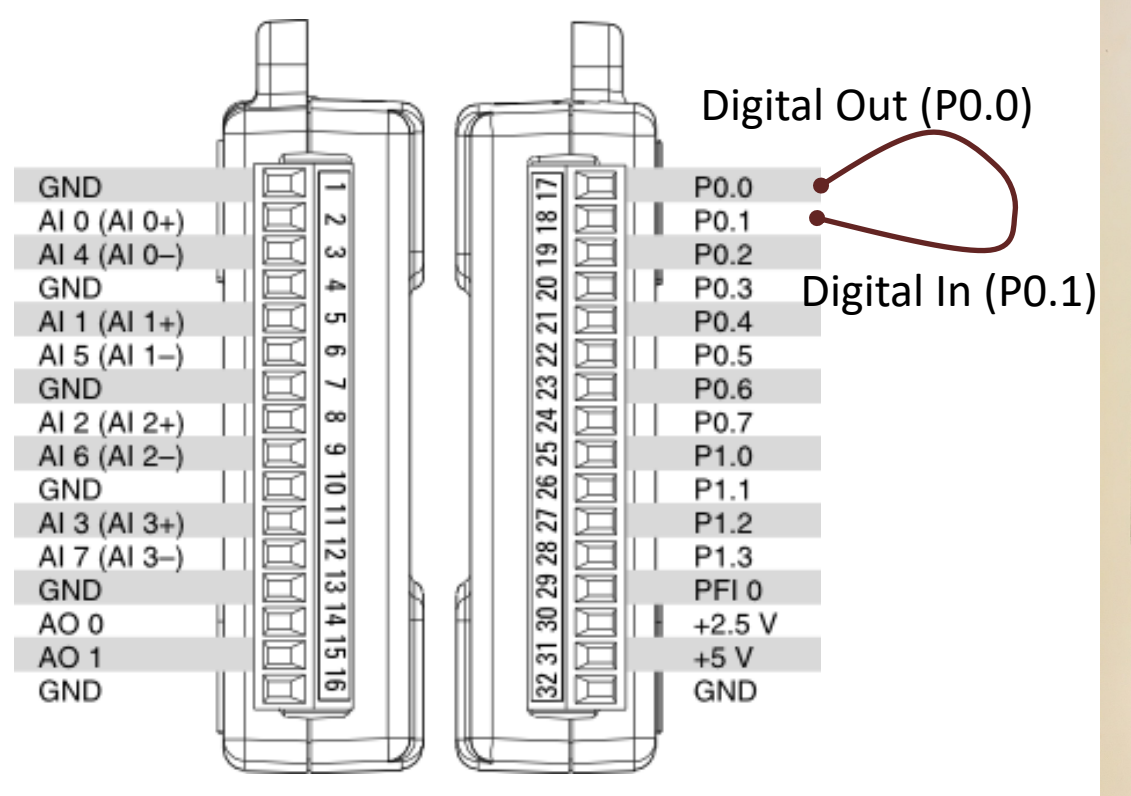

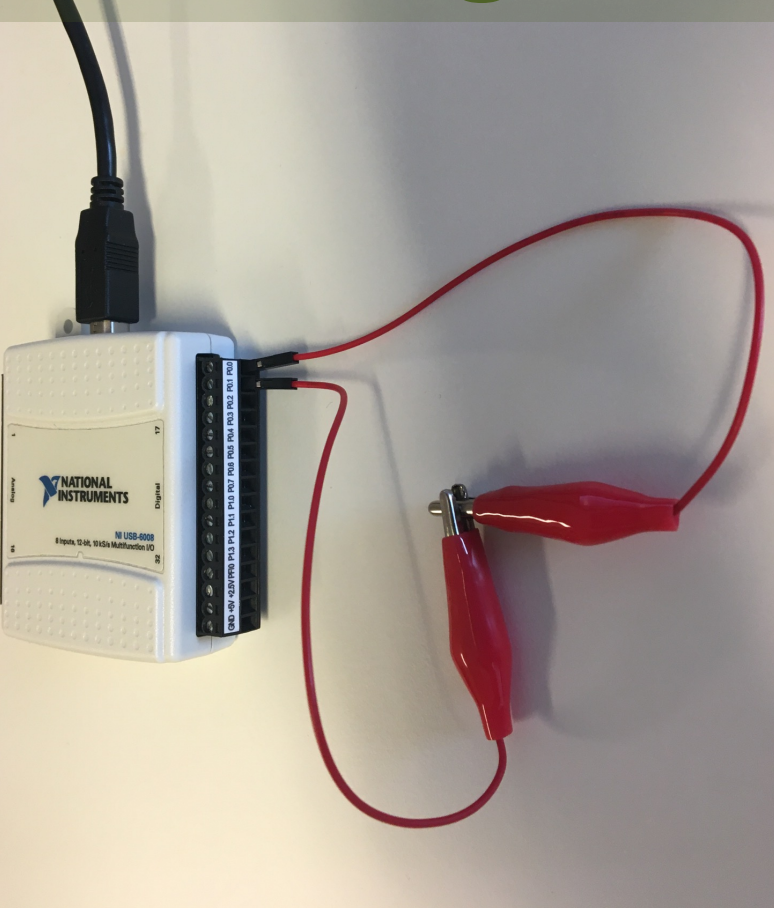

## **Digital In**

|                                         | 🎯 Create New                                                                                                    | ? ×                   |
|-----------------------------------------|----------------------------------------------------------------------------------------------------|-----------------------|
| Create New ? X          Section New ? X | Select the physical channel(s)<br>to add to the task.<br>If you have previously<br>configured <u>alobal virtual</u><br><u>channels</u> of the same<br>measurement type as the task,<br>click the Virtual tab to add or<br>copy global virtual channels to<br>the task. When you copy the<br>global virtual channel to the<br>task, it becomes a local virtual<br>channel. When you add a global<br>virtual channel to the task, the<br>task uses the actual global<br>virtual channel, and any<br>changes to that global virtual<br>channel, are reflected in the<br>task.<br>If you have TEDS configured,<br>click the TEDS tab to add TEDS<br>channels to the task.<br>For hardware that supports<br><u>multiple channels</u> in a task, you<br>can select multiple channels to | ct multiple channels. |
|                                         | < Back Next >                                                                                                    | Finish Cancel         |

Cancel

## **Digital Out and In Example**

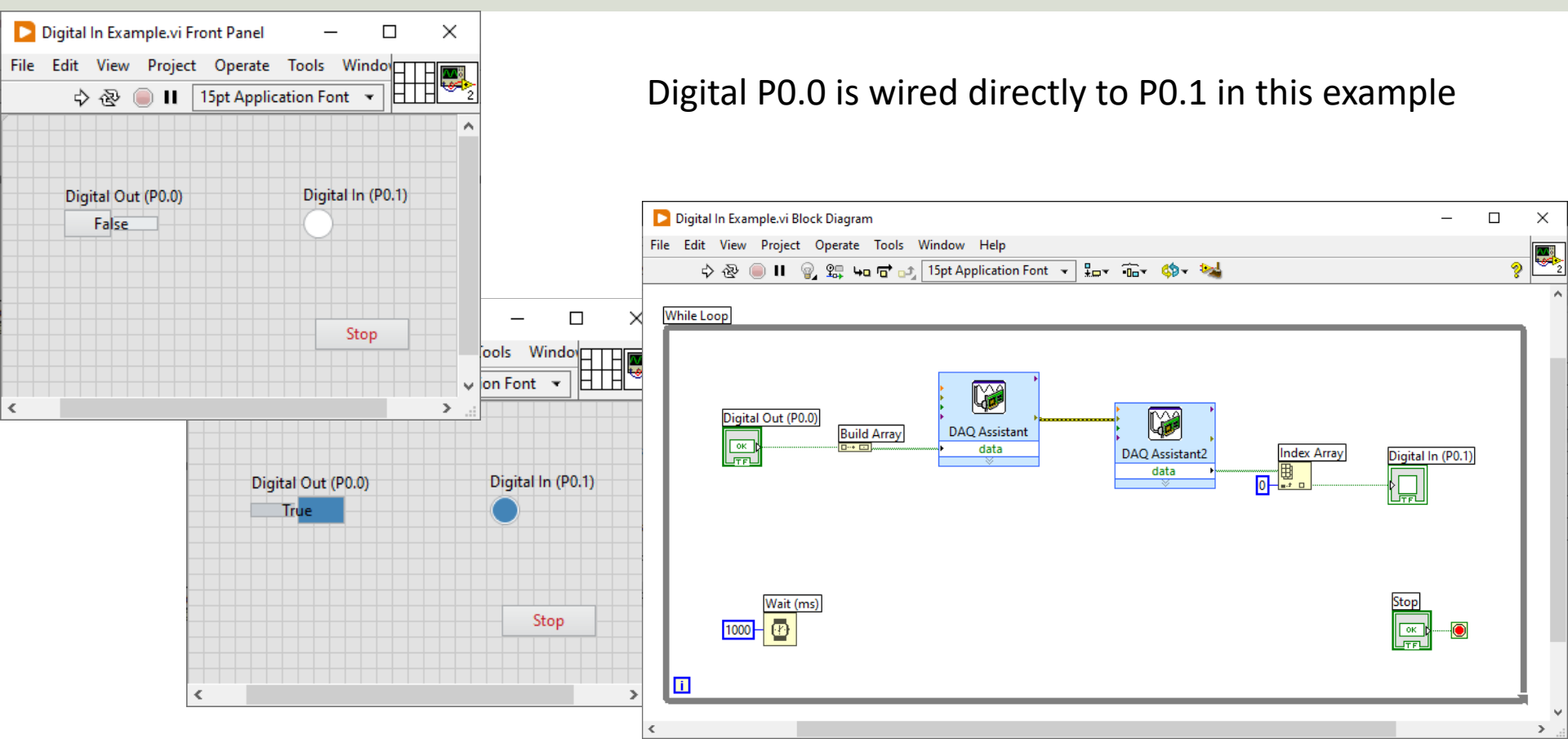

## Push Button Example

**Push Button** 

#### **Push Button Example**

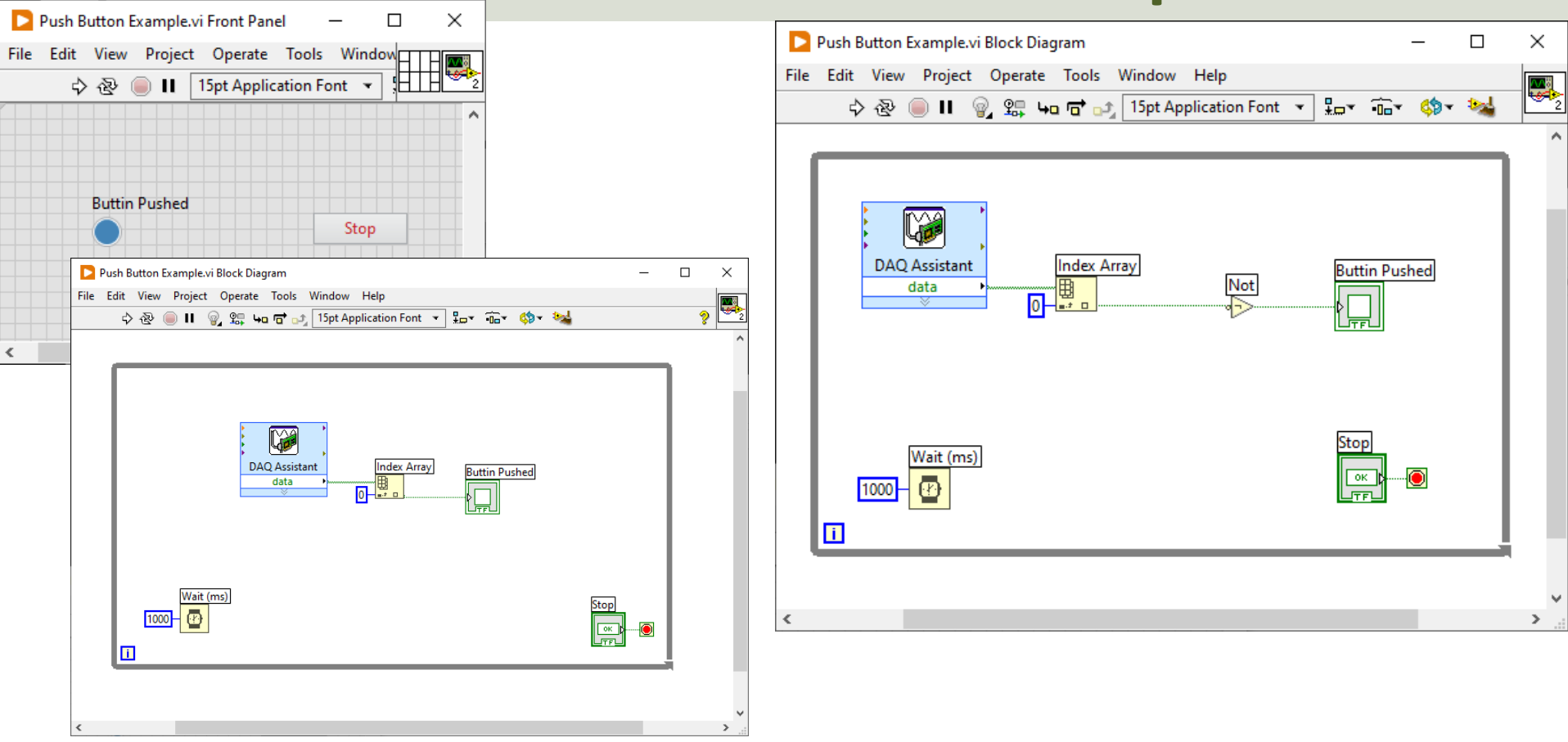

## **Push Button Wiring Example**

#### Using external 10 kΩ Pull-up Resistor

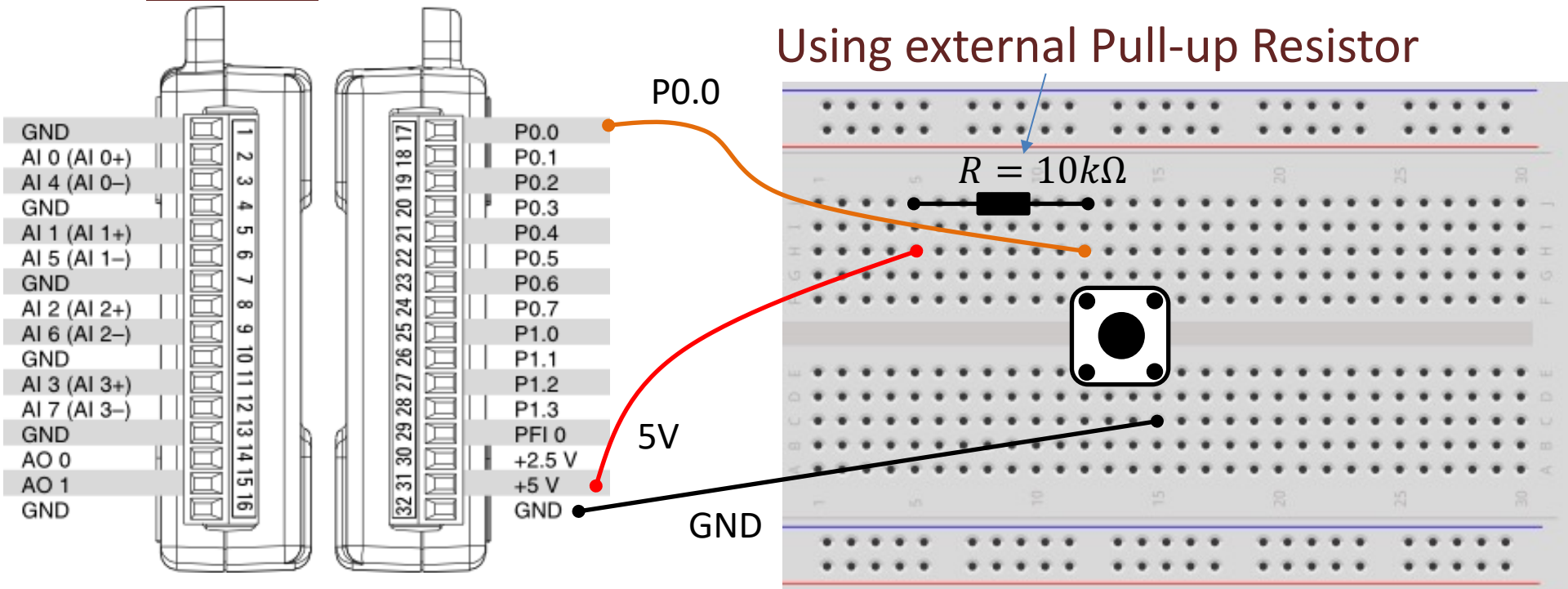

### **Push Button Wiring Example**

#### Using <u>built-in/internal</u> 4.7 kΩ **Pull-up Resistor**

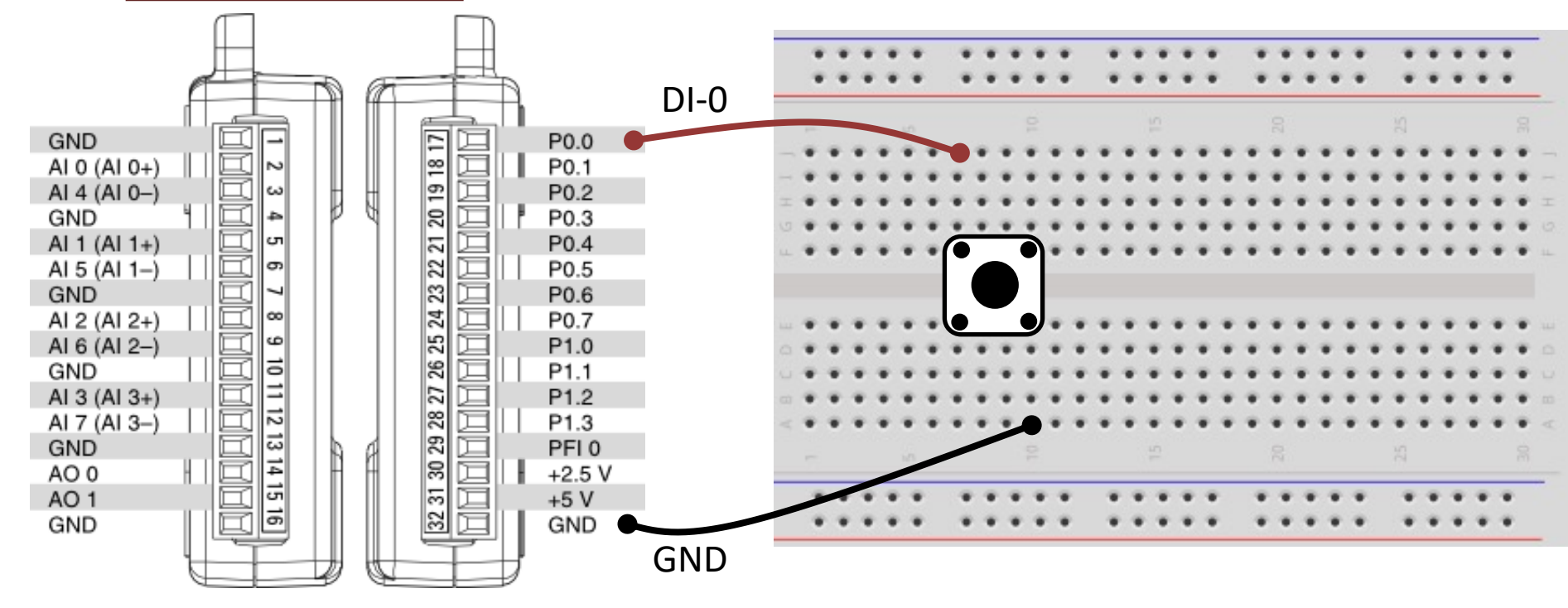

#### **Pull-up Resistor**

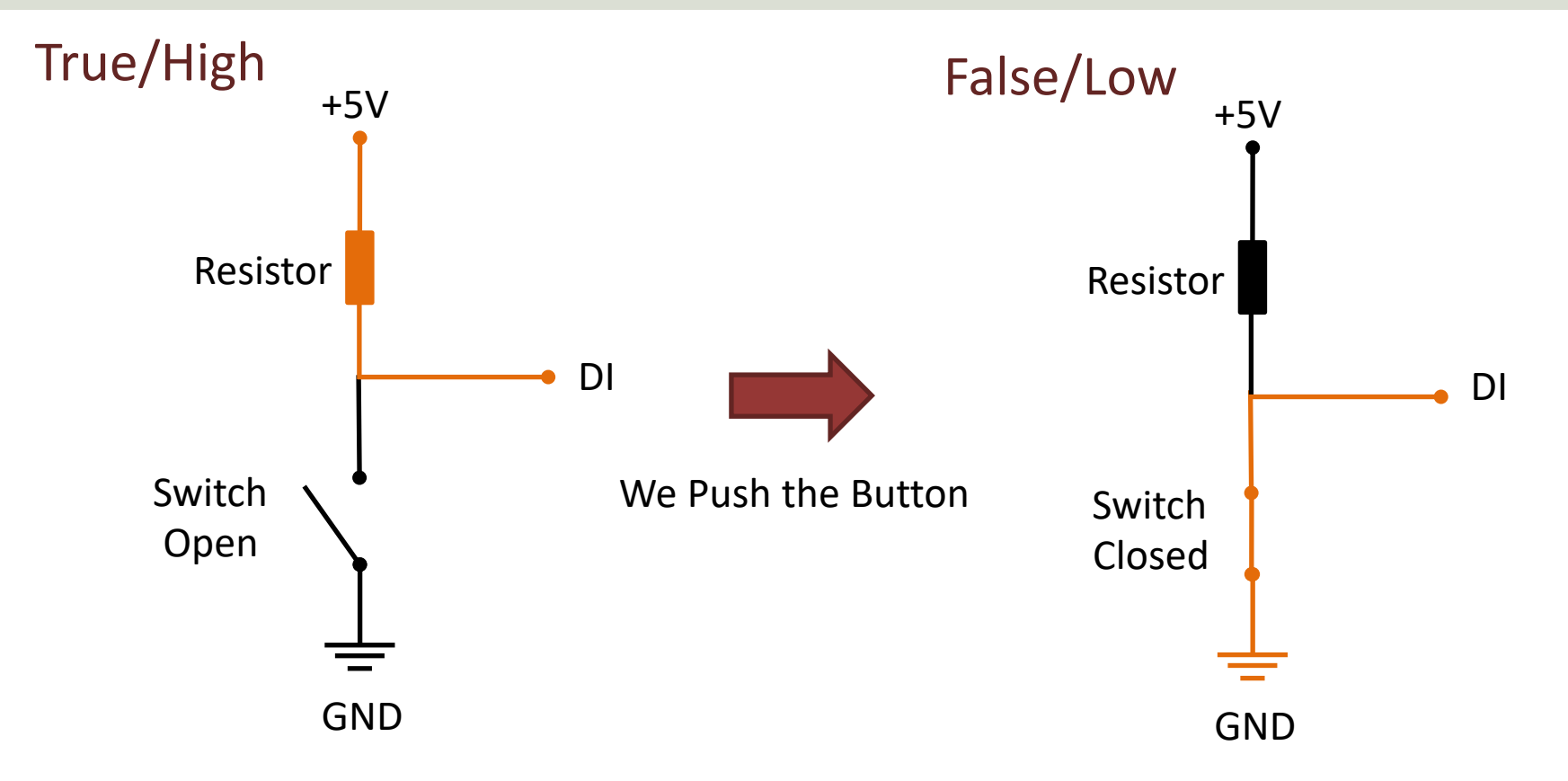

#### DAQ and I/O Modules in LabVIEW

When using a DAQ or I/O Module device we have 4 options:

- Analog Out (Write) AO
- Analog In (Read) Al
- Digital Out (Write) DO
- Digital In (Read) DI

We will show some basic Step by Step examples in each of these categories

## Hans-Petter Halvorsen

University of South-Eastern Norway

www.usn.no

E-mail: <u>hans.p.halvorsen@usn.no</u>

Web: <a href="https://www.halvorsen.blog">https://www.halvorsen.blog</a>

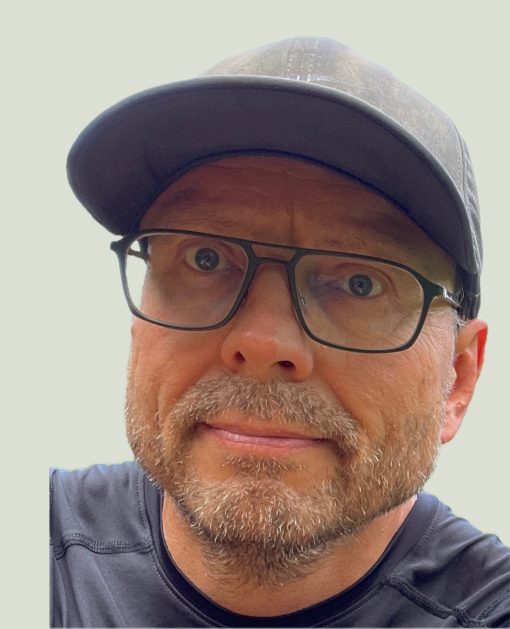